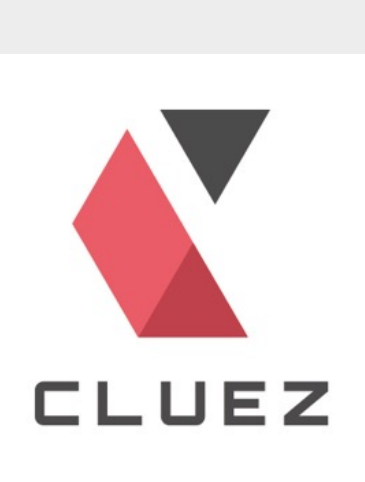

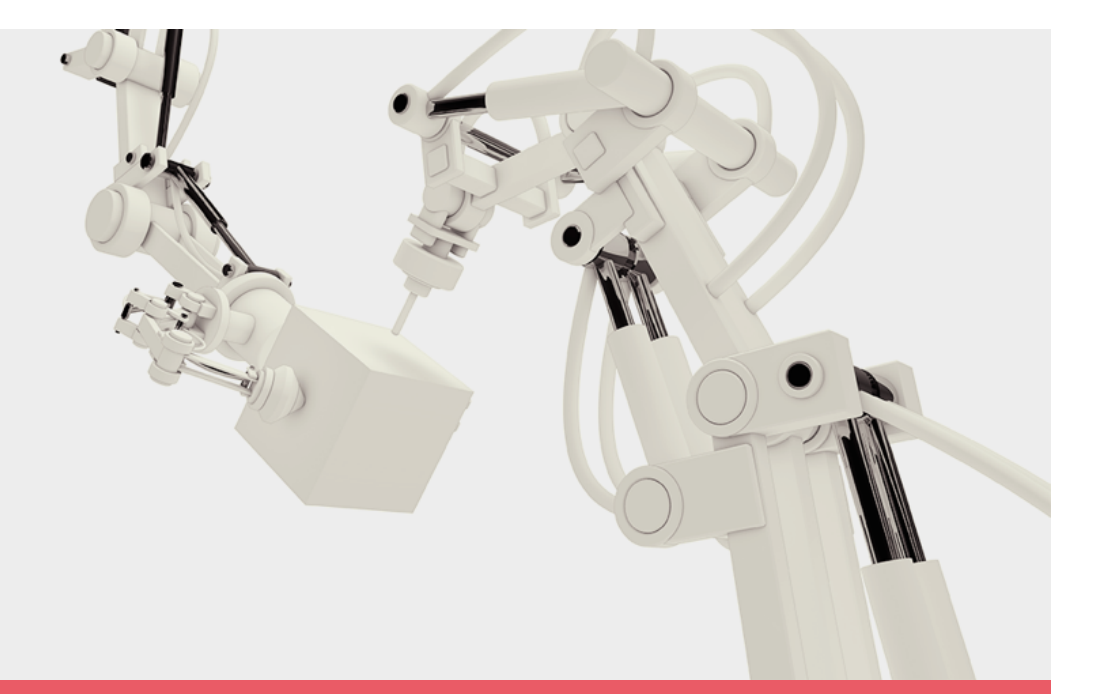

# 製造業向けカタログポータル Cluez (クルーズ) 出展登録マニュアル

Vol.02 2017/01/17

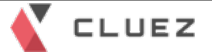

このマニュアルでは、製造業向けカタログポータル Cluez(クルーズ)への会員登録から出展登録、 製品登録、カタログ登録 までの手順をご案内します。

この資料に沿って1製品1カタログ登録してみませんか?

ご不明な点がありましたら、Cluezページの最下段にある「サイトに関するお問い合わせ」からお気 軽にお問い合わせください。

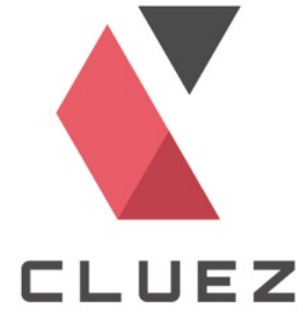

製造業向けカタログポータル Cluez へのアクセス

URL <a href="https://jp.cluez.biz/">https://jp.cluez.biz/</a>

Yahoo! や Googleなどの検索サイトで「製造業 クルーズ」と検索して もアクセス可能です。

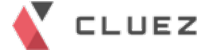

以下の手順に沿って説明していきます。

| 1. Aperza ID取得          | P.4  |
|-------------------------|------|
| 2. 会員情報登録               | P.10 |
| 3. 出展登録                 | P.12 |
| 4. カタログ登録               | P.18 |
| 5. 製品登録                 | P.24 |
| 6. 出展メンバー管理             | P.28 |
| 7.おすすめ登録① 企業ロゴ          | P.39 |
| 8. おすすめ登録② 製品とカタログの関連付け | P.43 |
| 参考)会員情報の確認方法            | P.50 |

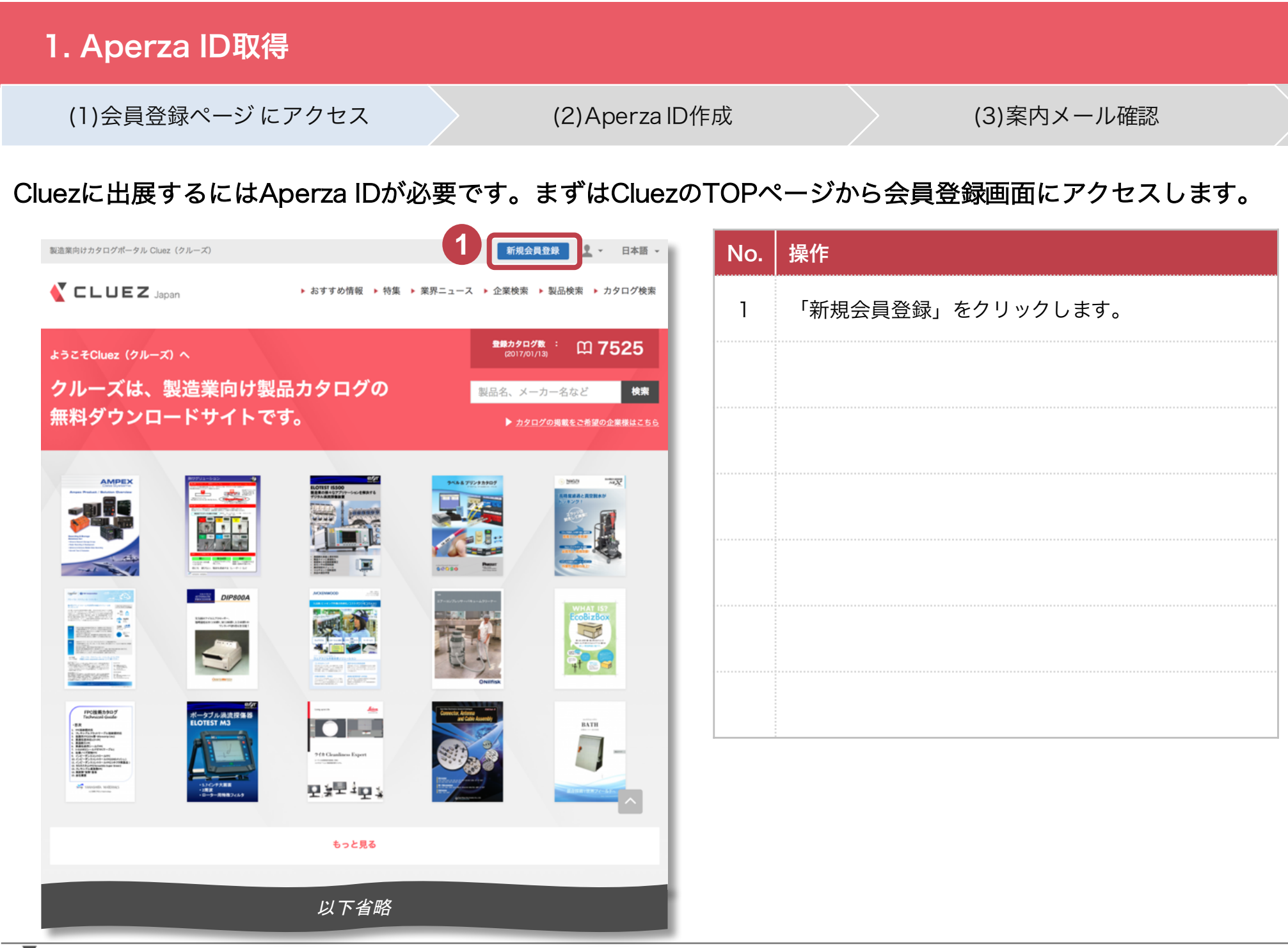

| 1. Aperza ID取得   |       |            |            |  |
|------------------|-------|------------|------------|--|
| (1)会員登録ページ にアクセス | (2)Ap | perza ID作成 | (3)案内メール確認 |  |

Aperzaへのログイン/新規会員登録画面です。まだ会員ではないので、まずはAperza IDを作成します。

| aperza ID                                       |                                                                           | No. | 操作                      |
|-------------------------------------------------|---------------------------------------------------------------------------|-----|-------------------------|
|                                                 | . <0' . <0'                                                               | 1   | 「Aperza IDを作成」をクリックします。 |
| perzaへのログイン/新規会員登録                              |                                                                           |     |                         |
| aperza ID<br>aperza IDはすべてのサービスを利用する為の共通Dです     | でログイン/新規に取得                                                               |     |                         |
| <b>すでにaperza IDをお持ちの方</b><br>メールアドレス<br>メールアドレス | <b>新しくaperza IDを取得</b><br>Aperza IDをお持ちでない方は、利用規約に同意の上でこち<br>らから作成いただけます。 |     |                         |
| <b>パスワード</b><br>パスワード                           | Aperza IDを作成                                                              |     |                         |
| ☑ ログインしたままにする □グイン                              |                                                                           |     |                         |
| パスワードを忘れましたか?                                   |                                                                           |     | ·                       |
| ログインについてお困りの方はこちら                               |                                                                           |     |                         |

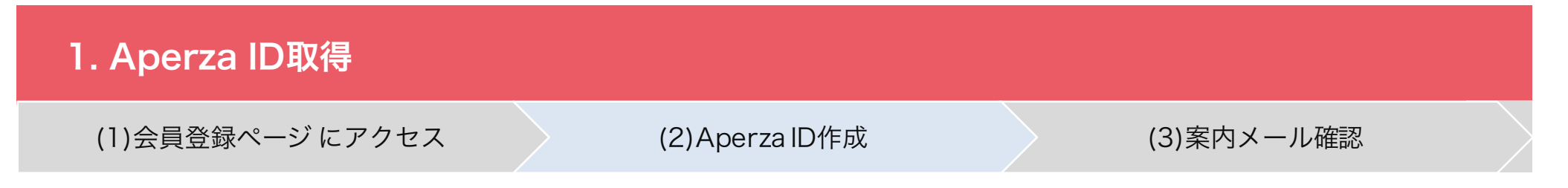

#### 新しくAperza IDを取得するために必要な情報を入力します。

| é aperza ၊D                                  | No. | 操作                                  |
|----------------------------------------------|-----|-------------------------------------|
|                                              | 1   | メールアドレス、表示名、パスワード(8~30字)<br>を入力します。 |
| SIGN UP                                      | 2   | 「Aporto IDを作成する、をクリックします            |
| 新しくAperza IDを取得する                            | 2   |                                     |
| ご登録情報入力         案内メール送付         ご登録完了        |     |                                     |
| メールアドレス (ID) <i>診</i> 須<br>example@aperza.jp |     |                                     |
| 表示名(ニックネーム) <u>必須</u>                        |     |                                     |
|                                              |     |                                     |
| パスワード                                        |     |                                     |
| <b>バスワード</b><br>パスワード                        |     |                                     |
| ☑ Aperzaからのメールマガジンを受け取る                      |     |                                     |
| Aperza IDを作成する                               |     |                                     |
|                                              |     |                                     |

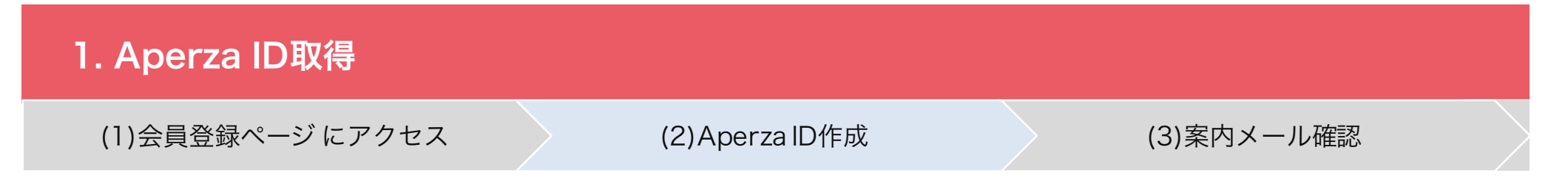

Aperza IDの登録受付が完了です。案内メールが送付されるのでメールボックスを確認してください。

| SIGN UP                                                                     |                             |                         |                            |                               |
|-----------------------------------------------------------------------------|-----------------------------|-------------------------|----------------------------|-------------------------------|
|                                                                             | Aper                        | rza IDの登録受付を完了し         | しました                       |                               |
|                                                                             | •                           | 0                       |                            |                               |
| 28                                                                          | 逐録情報入力                      | 案内メール送付                 | ご登録完了                      |                               |
| 新規会員登録はまだ完了してお                                                              | りません。                       |                         |                            |                               |
| ご登録のメールアドレスにApe                                                             | erzaより登録確認のメー               | ルを送信いたしましたのでご確認         | 8ください。                     |                               |
|                                                                             |                             | 1 48 A.                 |                            |                               |
| メールの到着まで数分かかる場                                                              | 合がございます。ご了承                 | ください。                   |                            |                               |
| メールの到着まで数分かかる場<br>メールのURLをクリックすると                                           | 合がございます。ご了承<br>:登録完了となります。  | べください。                  |                            |                               |
| メールの到着まで数分かかる場<br>メールのURLをクリックすると                                           | 合がございます。ご了承<br>:登録完了となります。  | ください。<br>元の画面に戻る        |                            |                               |
| メールの到着まで数分かかる場<br>メールのURLをクリックすると                                           | 合がございます。ご了承<br>・登録完了となります。  | ください。<br>元の画面に戻る        |                            |                               |
| メールの到着まで数分かかる場<br>メールのURLをクリックすると                                           | 合がございます。ご了承<br>登録完了となります。   | なください。<br>元の画面に戻る       |                            |                               |
| ×−ルの到着まで数分かかる場<br>×−ルのURLをクリックすると                                           | 合がございます。ご了承<br>登録完了となります。   | ください。<br>元の画面に戻る        |                            |                               |
| ×ールの到着まで数分かかる場<br>×ールのURLをクリックすると                                           | 合がございます。ご了承<br>登録完了となります。   | ください。<br>元の画面に戻る        |                            |                               |
| ×ールの到着まで数分かかる場<br>×ールのURLをクリックすると                                           | 合がございます。ご了承<br>- 登録完了となります。 | <b>ください。</b><br>元の画面に戻る |                            | , T                           |
| <ールの到着まで数分かかる場<br><ールのURLをクリックすると                                           | 合がございます。ご了承<br>:登録完了となります。  | <<ださい。<br>元の画面に戻る       | オートメーション新聞                 | Industry4.0Centra             |
| <ul> <li>×ールの到着まで数分かかる場</li> <li>×ールのURLをクリックすると</li> <li>APERZA</li> </ul> | 合がございます。ご了承<br>:登録完了となります。  | たください。 元の画面に戻る          | オートメーション新聞<br>Fix A sector | Industry4.0Centra<br>w Aspens |

#### 1. Aperza ID取得 (3)案内メール確認 (1)会員登録ページ にアクセス (2) Aperza ID作成

### Aperza IDの登録受付が完了すると、このようなメールをお送りいたします。

|                                                                                                    | Title:Aperza ID 登録用URLのお知らせ                                                                                                    | No. | 操作                                                                     |
|----------------------------------------------------------------------------------------------------|----------------------------------------------------------------------------------------------------|-----|------------------------------------------------------------------------|
|                                                                                                    | From : Aperza ID <system@aperza.jp></system@aperza.jp>                                                                                                    | 1   | メールを受信したら、開封して内容を確認します。                                                |
| XXXX 様<br>この度はAperza ID<br>「Aperza ID」は株式<br>このメールは、「ア・<br>Taiwan」のいずれた<br>Aperza IDの会員登<br>以下のURLをクリッ | へのご登録ありがとうございます。<br>ま会社アペルザが運営するサービスの共通IDです。<br>ペルザ( <u>Aperza.jp</u> )」「ものづくりニュース」「Cluez Japan」「Cluez<br>かのサービスで会員登録を行ったお客様に送付されています。<br>記録はまだ完了しておりません。<br>クして、ご登録手続きを進めてください。<br>Aperza ID登録用URL | 2   | 本文内のAperza ID登録用URLをクリックします。                                           |
| <u>https://id.aperza.jp</u><br>ご登録手続きは、Z<br>◆                                                          | o/verify/X8YrFjMljLl_Vk84XdUElpLYMi8/ 2<br>なメール到着から3時間以内に行ってください。                                                                                                    |     | しばらく経ってもメールが届かない場合は お問い会わせください                                         |
| このメールにお心き<br>ます。                                                                                       | 当たりのない方は、お手数ですがメールの削除をお願いいたし<br>以下省略                                                                                                    |     | ロビアリマ・ロイン ピ ヽ / と こ v vo<br>COPYRIGHT © Aperza Inc. ALL RIGHTS RESERVE |

8

# 1. Aperza ID取得 (1)会員登録ページにアクセス (2)Aperza ID作成 (3)案内メール確認

この画面になれば、Aperza IDの登録完了です。

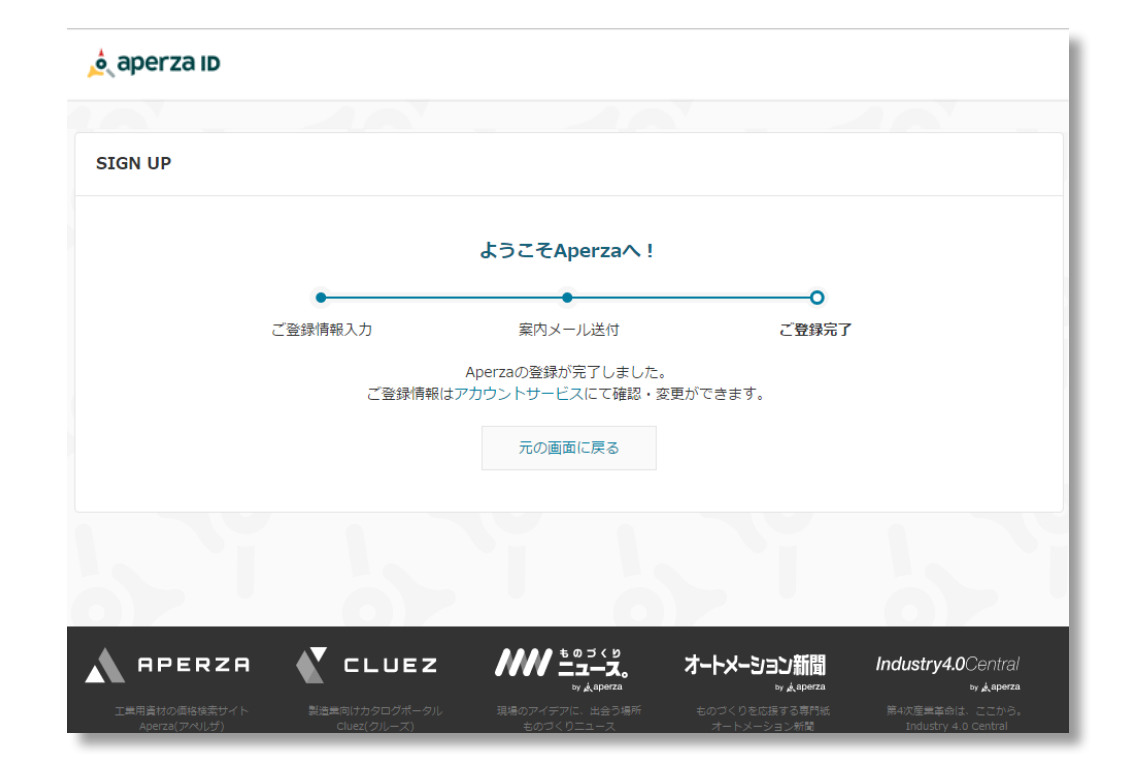

# 2. 会員情報登録

(1)アカウントサービス画面にアクセス

(2)会員情報入力

Cluezの利用に必要な情報を登録するために、登録完了画面からアカウントサービス画面にアクセスします。

| စ် aperza ၊D                                                                                                    | No. | 操作                   |
|----------------------------------------------------------------------------------------------------|-----|----------------------|
| SIGN UP                                                                                                    | 1   | 「アカウントサービス」をクリックします。 |
| ようこそAperzaへ!<br>ご登録情報入力                                                                                                    |     |                      |
| たなのなっの登録日が空てしました。<br>ご登録情報 <mark>まアカウントサービスに</mark> て確認・変更ができます。<br>元の画面に戻る                                                                                                    |     |                      |
|                                                                                                    |     |                      |
| APERZA         CLUEZ         川川 ニューズ。<br>ロームの中にな         オートメーション新聞         Industry 4.0 Central<br>ロームの中にな           工業用書材の通路は売サイト<br>Aperza(アベルじガ)         製造業間は力タログポータル<br>Cluez(クルーズ)         現場のアイアに、出着う場所<br>ものづくりニューズ         ものづくりを時期<br>オートメーション新聞         日々はないてん<br>マームの中にな |     |                      |

# 2. 会員情報登録

(1)アカウントサービス画面にアクセス

(2)お客様情報入力

Cluezの利用に必要な情報を登録します。これで出展の準備が整います。

| 🤌 aperza ID                                                                   |                                                                | ۲             | No. | 操作                                                |
|-------------------------------------------------------------------------------|----------------------------------------------------------------|---------------|-----|---------------------------------------------------|
| <sup>Myページトップ &gt;&gt; アカウントサービス</sup><br>ーーーーーーーーーーーーーーーーーーーーーーーーーーーーーーーーーーー | ×<br>yベージ   アカウントサービス                                          | _             | 1   | お客様情報を入力します。<br>※ <mark>氏名、会社名、電話番号は必須</mark> です。 |
| クリップ <b>一覧</b> ダウンロード                                                         | 履歴 メールマガジン設定 <b>アカウントサービス</b> メッセージ (MyCluezに移動しま<br><i>省昭</i> | ( <b>F.</b> ) | 2   | 入力が完了したら「変更内容を反映する」をクリッ<br>クします。                  |
| お客様情報                                                                         |                                                                |               |     |                                                   |
| 5名 ※全角 Cluez(クルーズ)のご利<br>クルーズ                                                 | 用、出展管理サイトのご利用の際に必須となります。<br>大郎                                 |               |     |                                                   |
| <b>氏名 (ふりがな)</b> ※全角かな                                                        |                                                                |               |     |                                                   |
| 表示名                                                                           | 1                                                              |               |     |                                                   |
| アイコン ※端末に保存してあるファイル                                                           | ルを選択し、登録してください。                                                |               |     |                                                   |
| ファイルを選択し                                                                      | 選択されていません                                                      |               |     |                                                   |
| &社名 ※全角 出展管理サイトのこ利用(<br>株式会社アペルザ                                              | の際に必須となります。                                                    |               |     |                                                   |
|                                                                               | 省略                                                             |               |     |                                                   |
| FAX番号 ※半角数字、ハイフン                                                              |                                                                |               |     |                                                   |
|                                                                               | 2<br>2<br>2                                                    |               |     |                                                   |
|                                                                               |                                                                |               |     |                                                   |

CLUEZ

3. 出展登録

(1)出展管理サイトにアクセス (2)出展登録ページにアクセス (3)出展登録情報入力 (4)出展登録情報確認

準備が整ったので、さっそくCluezに出展してみましょう。まずは出展管理サイトにアクセスします。

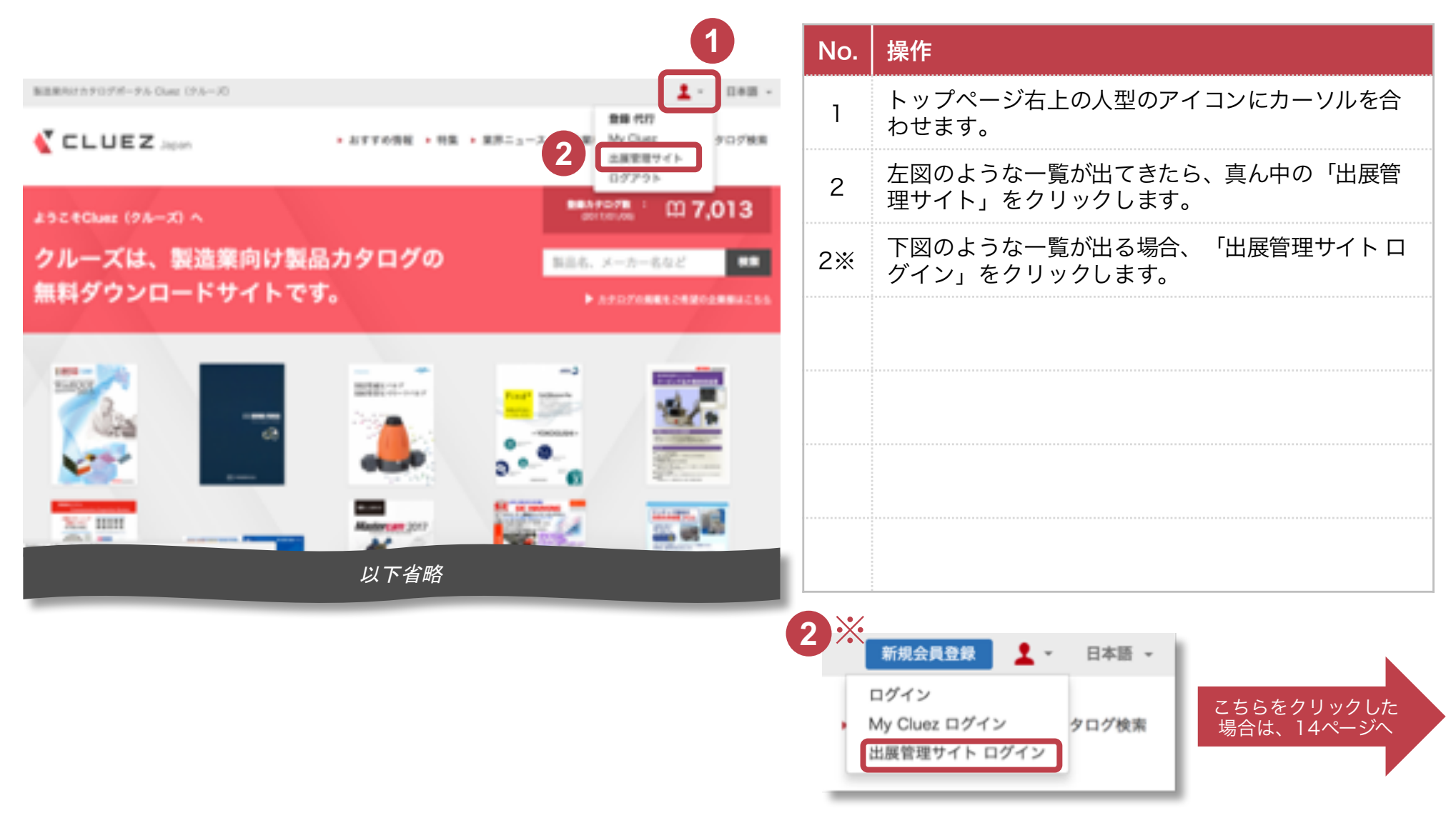

## 3. 出展登録

(1)出展管理サイトにアクセス (2)出展登録ページにアクセス

(3)出展登録情報入力

初めて出展管理サイトにアクセスすると、このような画面が現れるので、出展登録画面に進みます。

|                                                                                                    | Cluez Japan 🕒                                                                                                    | No. | 操作                      |
|----------------------------------------------------------------------------------------------------|----------------------------------------------------------------------------------------------------|-----|-------------------------|
| クルーズ出展サイトログイン                                                                                                    | <b>サポート情報</b><br>Cluez出夏に関する疑問点・ご不明<br>点はサポートデスクまでお問い合                                                                                                    | 1   | 「Cluez出展登録を行う」をクリックします。 |
| 出展登録はお済みですか?          現在の口は、出展管理登録がされていません。<br>すでに出展登録がお済みのお客様は、別の口で再度お試しいただくか、サポートデスクまでお問い合わせください。         サポートデスク(FEB900~1800)         ・045-228-8801         現在『cluez-info+02@aperza.biz』でログインしています。         1         Cluez出展登録を行う         別のIDでログインする | bttください。<br>サポートサスク(〒B900~1800)<br>▲ 045-228-8801<br>④ 無料出展のご案内<br>④ マーケティングブログラム<br>株式会社アベルザ<br>〒231-0023<br>林利川県成計中な以下町238地<br>日土地山下町じル135<br>TEL-045-228-8801<br>PXC04-528-8802<br>http://aperza.co.jp |     |                         |
| <section-header><section-header><text><text><text><text><text></text></text></text></text></text></section-header></section-header>                                                                                                    |                                                                                                    |     |                         |

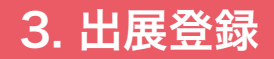

(1)出展管理サイトにアクセス (2)出展登録ページにアクセス (3)出展登録情報入力 (4)出展登録情報確認

「出展管理サイトログイン」にアクセスした場合は、このような画面が現れます。

|                                                                        | Cluez Japan 🖻                                                           | No. | 操作                      |
|------------------------------------------------------------------------|-------------------------------------------------------------------------|-----|-------------------------|
| クルーズ出展サイトログイン                                                          | <b>サポート情報</b><br>Cluez出展に関する疑問点・ご<br>不明点はサポートデスクまでお                     | 1   | メールアドレスとパスワードを入力します。    |
| Aperza IDでログイン                                                         | 不明点はサポートテスクまでお<br>問い合わせください。<br>サポートデスク(平日9:00~18:00)<br>● 045-228-8801 | 2   | 入力が完了したら「ログイン」をクリックします。 |
|                                                                        | 1 無料出展のご案内                                                              |     |                         |
| メールアドレス<br>パスワード 1                                                     | <ul> <li>マーケティングプログラム</li> <li>株式会社アペルザ</li> </ul>                      |     |                         |
| パスワード<br><b>ジ</b> ログインしたままにする                                          | 〒231-0023<br>神奈川県横浜市中区山下町23番地<br>日土地山下町ビル13F<br>TEL:045-228-8801        |     |                         |
| <b>ログイン</b> 2                                                          | FAX:045-228-8802<br>http://aperza.co.jp                                 |     |                         |
| <ul> <li>&gt; パスワードを忘れましたか?</li> <li>&gt; ログインに関してお困りの方はこちら</li> </ul> |                                                                         |     |                         |
| Cluez(クルーズ)にカ                                                          |                                                                         |     |                         |
| タログを掲載しません<br>か?                                                       |                                                                         |     |                         |
| 以下省略                                                                   |                                                                         |     |                         |

## 3. 出展登録

(1)出展管理サイトにアクセス (2)出展登録ページにアクセス (3)出展登録情報入力 (4)出展登録情報確認

出展登録に必要な情報を入力します。必須項目は少ないですが、なるべく全ての項目を埋めてみましょう。

| <u> CLUEZ</u> 🕮                                                  | <b>夏管理サイト <u>東</u> -</b> 日本                                       | · · | No | 操作                                                                                      |
|------------------------------------------------------------------|-------------------------------------------------------------------|-----|----|-----------------------------------------------------------------------------------------|
| ▶ 引き合い管理 → ハウスリス                                                 | ▶管理 >掲載情報管理 >各種設定                                                 |     |    |                                                                                         |
| Cluez出展登録<br>下記フォームより企業情報を<br>Cluezサイト上で企業情報や11<br>以下のフォームに出展企業情 | 登録すると、出展企業機能を利用できます。<br>設品情報を公開し、問い合わせを受け取ることができます。<br>報をご入力ください。 |     | 1  | 企業情報を入力します。<br>※企業名・住所・業種の入力、Cluez Japan・Cluez<br>Taiwanどちらか、出展規約に「同意する」のチェッ<br>クは必須です。 |
| **********                                                       | お申込みプランと                                                          | :#? | 2  | 入力が完了したら「出展内容を確認する」をクリックレーキャ                                                            |
| お申込みフラン                                                          | トライアルノラン(無料)                                                      |     |    | 70890                                                                                   |
| 企業情報の登録                                                          |                                                                   |     |    |                                                                                         |
| 素品                                                               | ●約 ○後                                                             |     |    |                                                                                         |
| 100 °2                                                           | 選択してください                                                          | •   |    |                                                                                         |
| 企業名 ※                                                            | 株式会社アベルザ                                                          |     |    |                                                                                         |
| 企業名(ふりがな)                                                        | $(\theta_{i}) < \mathfrak{D} - \mathfrak{I}_{i}$                  | 1   |    |                                                                                         |
| 事業所名                                                             | 例)インターネット事業部                                                      |     |    |                                                                                         |
| 事業所名(ふりがな)                                                       | 例いんたーねっとじぎょうぶ                                                     |     |    |                                                                                         |
| 国 ※                                                              | 選択してください 😄 >                                                      | - I |    |                                                                                         |
| 住所 ※                                                             |                                                                   |     |    |                                                                                         |
|                                                                  | 省略                                                                |     |    | ·                                                                                       |
|                                                                  | 出展内容を確認する                                                         |     |    |                                                                                         |

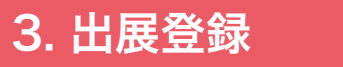

出展内容確認画面が出てくるので、間違いがないかよくご確認ください。

|     |        |                           |   | No. | 操作                                                               |
|-----|--------|---------------------------|---|-----|------------------------------------------------------------------|
| -   | 出展内容確認 | 1974, 877075715804        | × | 1   | 出展内容に間違いがないか確認してください。修正<br>したい箇所があれば、右上の「×」印をクリックして<br>修正してください。 |
| 0.0 | **     | 8424<br>5467              | 1 | 2   | 「出展する」をクリックします。                                                  |
|     |        | 100<br>201-0020<br>#48-14 |   |     |                                                                  |
|     | 12111  | 2                         |   |     |                                                                  |
|     |        |                           |   |     |                                                                  |
|     |        | 以下有哈                      |   |     |                                                                  |

### 3. 出展登録

(1)出展管理サイトにアクセス (2)出展登録ページにアクセス (3)出展登録情報入力 (4)出展登録情報確認

最後に「OK」をクリックすれば、登録完了です。出展承認メールが届くのをお待ちください。

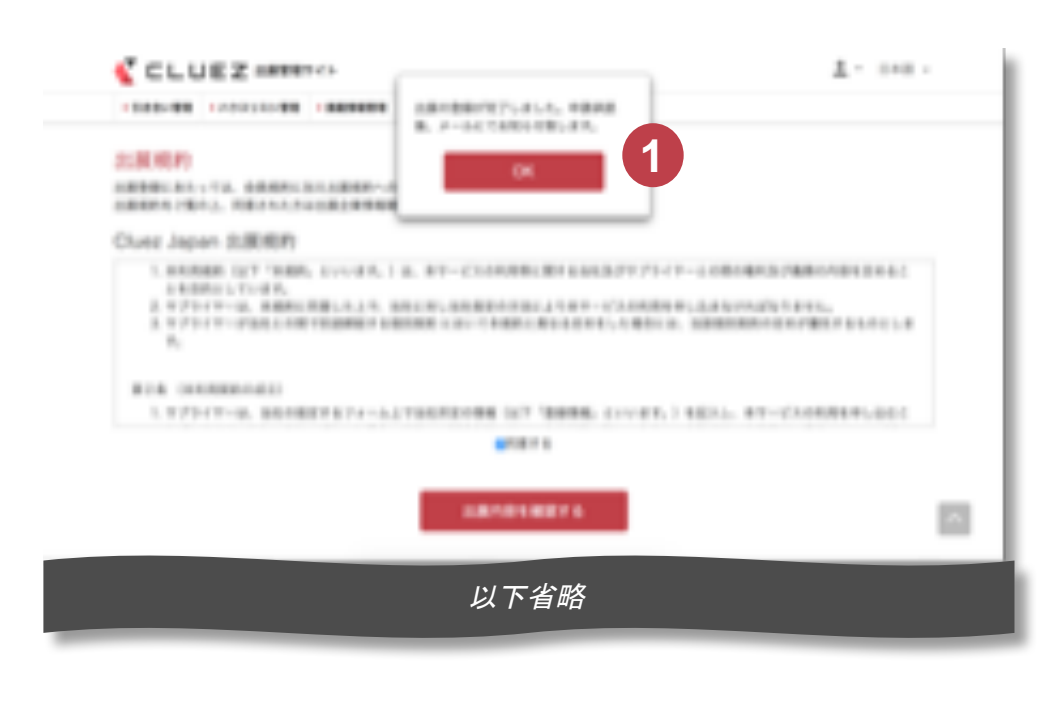

| No. | 操作                 |
|-----|--------------------|
| 1   | 「OK」をクリックすれば、完了です。 |
|     |                    |
|     |                    |
|     |                    |
|     |                    |
|     |                    |
|     |                    |

| (1)出展管理サイトにアクセス | (2)カタログ情報管理ページに | (3)カタログ新規登録ページに | (4)カタログ情報 |
|-----------------|-----------------|-----------------|-----------|
|                 | アクセス            | アクセス            | 入力・確認     |

Cluezへの出展承認メールが届いたら、早速カタログを登録してみましょう。

|                                                                                                    | No.                       | 操作                                                  |
|----------------------------------------------------------------------------------------------------|---------------------------|-----------------------------------------------------|
| NERRAUTATOT#-74 Own: (74-20         1 - 048           VCLUEZ         ATTRONE - NE - 88-3-2         NO Own: 70788 | 1                         | トップページ右上の人型のアイコンにカーソルを合<br>わせます。                    |
| 432 #Char (24-7) 0 07793                                                                                         | 2                         | 左図のような一覧が出てきたら、真ん中の「出展管<br>理サイト」をクリックします。           |
| クルーズは、製造業向け製品カタログの ■単本.メーカー&&2 ■■<br>無料ダウンロードサイトです。 トゥゥヮァゅ■■ == == == == == == == == == == == == =               | 2※                        | 下図のような一覧が出る場合、まずは「出展管理サ<br>イト ログイン」をクリックしてログインをします。 |
|                                                                                                    |                           |                                                     |
|                                                                                                    | 2 ※<br>□グ<br>· My f<br>出展 | 規会員登録<br>イン<br>Cluez ログイン<br>管理サイト ログイン<br>14ページへ   |

| (1) 中国管理サイトにマクセフ | (2)カタログ情報管理ページに | (3)カタログ新規登録ページに | (4)カタログ情報 |
|------------------|-----------------|-----------------|-----------|
| (「山成自住リイトにノノヒス   | アクセス            | アクセス            | 入力・確認     |

#### 出展管理サイトよりカタログ情報管理ページにアクセスします。

|                                                              | ケイト                                   |                             | 👱 🕶 日本語 🚽                                 |     |                     |
|--------------------------------------------------------------|---------------------------------------|-----------------------------|-------------------------------------------|-----|---------------------|
| ▶ 引き合い管理 ▶ ハウスリスト管理                                          | ▶ 掲載情報管理 ▶ 各種設定                       |                             |                                           | No. | 操作                  |
| 非公開 株式会社アペルザ                                                 |                                       |                             | 出展ランク(?) トライアル会員                          |     |                     |
| んにちけ クループ 大師様                                                |                                       |                             |                                           | 1   | 「カタログ桂起答理」をクリックします  |
|                                                              |                                       |                             |                                           |     | 「カラロク情報官理」をワラックしより。 |
| 現在の出展企業:株式会社ご                                                | アベルザ                                  | \$                          |                                           |     |                     |
| 一株式気在アベルサの企業ページを推 説                                          | 59 0                                  |                             |                                           |     |                     |
| Cluezからのお知らせ                                                 |                                       |                             |                                           |     |                     |
| 0通のお知らせがあります                                                 |                                       |                             |                                           |     |                     |
| 出展管理機能                                                       |                                       |                             |                                           |     |                     |
| 出展管理で利用出来る機能です。一部の機能                                         | 胞は出展ランク <mark>(?)</mark> の変更が必要になります。 |                             |                                           |     |                     |
| マーケティング支援                                                    |                                       |                             |                                           |     |                     |
|                                                              |                                       |                             |                                           |     |                     |
|                                                              | E                                     |                             |                                           |     |                     |
| ▶ 引き合い一覧                                                     | →<br>ハウスリスト管理                         |                             |                                           |     |                     |
| 引き合い情報の一覧が確認できます。                                            | 自社で保有している顧客情報(ハウス                     |                             |                                           |     |                     |
| NB#C0776-700550/5                                            | 2X177 ETHORAGO TAS 20                 |                             |                                           |     |                     |
| 掲載情報管理                                                       |                                       |                             |                                           |     |                     |
| 6                                                            |                                       |                             |                                           |     |                     |
|                                                              | Ľ,                                    |                             |                                           |     |                     |
|                                                              | カタログ情報管理                              | 製品情報管理                      | いので、「「「「」」の「「」」の「「」」の「「」」の「「」」の「「」」の「「」」の |     |                     |
| 出展企業の登録情報を確認・編集が出                                            | Cluezに掲載するカタログの新規登                    | Cluezに掲載する製品の新規登録・確         | 製品情報ページやカタログ情報ページ                         |     |                     |
| 来ます。登録情報はCluez企業ページ<br>に反映されます。                              | 録・確認・編集・公開設定の変更等が<br>出来ます。            | 認・編集・公開設定の変更等が出来ま<br>す。     | に掲載する画像素材やPDFファイルを<br>新規登録・確認・編集等が出来ます。   |     |                     |
| <b>永</b> 麗10字                                                |                                       |                             |                                           |     |                     |
| te ya sel AL                                                 |                                       |                             |                                           |     |                     |
|                                                              |                                       | Ħ.                          | ~                                         |     |                     |
| - フラークフ京市                                                    |                                       |                             | _                                         |     |                     |
| <ul> <li>・ ステーダ 人変更</li> <li>Cluezへの小型エデータス (小型オ)</li> </ul> | ▶ 山展スンハー官理                            | ▶ 新規正度登録 ■たの米屋合葉とは豊なる合美(あ). |                                           |     |                     |
| る・しない)の変更が出来ます。                                              | の追加・権限変更・削除などが出来ま                     | くは部門)をCluezに登録することが         |                                           |     |                     |

# 4. カタログ登録 (1)出展管理サイトにアクセス (2)カタログ情報管理ページに (3)カタログ新規登録ページに (4)カタログ情報 アクセス アクセス 入力・確認

#### まだ何も登録されていないので、カタログの新規登録をします。

| →引き合い管理 → ハウスリスト管理 → 掲載情報管理 → 各種設定                                                                     |                                                                                              | No. | 操作                  |
|----------------------------------------------------------------------------------------------------|----------------------------------------------------------------------------------------------|-----|---------------------|
| 掲載情報管理                                                                                                 | ● 日本 ▼                                                                                       | _   |                     |
| C         カタログ検索         Q                                                                             | + カタログ新規登録 - 0 / 0 ≪ ≫                                                                       | 1   | 「カタログ新規登録」をクリックします。 |
| 旅に中し訳こざいません。                                                                                           |                                                                                              |     |                     |
| 登録されているカタログが見つかりませんでした。                                                                                |                                                                                              |     |                     |
|                                                                                                    |                                                                                              |     |                     |
|                                                                                                    |                                                                                              |     |                     |
| Trida Talaka ang kanang sa                                                                             |                                                                                              |     |                     |
|                                                                                                    |                                                                                              |     |                     |
|                                                                                                    |                                                                                              |     |                     |
| LS-100CM 2m3TL-CH120020M (B2LCH68.01M8)<br>発気M82 001595月7日(ま) -<br>7731日(ま)<br>10 R FAキビントをアレビントは、特別価格 |                                                                                              |     |                     |
| AZ 780                                                                                                 |                                                                                              |     |                     |
|                                                                                                    |                                                                                              |     |                     |
| 出展管理サイト Cluez Japan利用規約 サービスに関するお問い合わせ Cluez Taiwan                                                    | (0', <0',                                                                                    |     |                     |
|                                                                                                    | ★-ト√-ミュン#新聞 Industry40Canital                                                                |     |                     |
|                                                                                                    | in Contracting<br>in Adverse<br>boづくりを必要する特徴 用本定意業を始え、ことら。<br>オートメーション制度 industry AD Central |     |                     |
|                                                                                                    |                                                                                              |     |                     |

| (1) 中国管理サイトにアクセフ | (2)カタログ情報管理ページに | (3)カタログ新規登録ページに | (4)カタログ情報 |
|------------------|-----------------|-----------------|-----------|
| (1)山辰自垤リイトにノノビ   | アクセス            | アクセス            | 入力・確認     |

#### カタログの登録に必要な情報を入力します。なるべく埋めた方が、検索してもらいやすくなります。

| ▶ 引き合い管理 ▶ ハウスリス                            | ト党理 → 興報情報管理 → 各種設定                                                                      | No.      | │ 操作                                                            |
|---------------------------------------------|------------------------------------------------------------------------------------------|----------|-----------------------------------------------------------------|
| カタログの登録<br>以下の内容を確認した上で、そ<br>私品登録で選択するための元: | <b>東</b><br>確認するボタンをクリックしてください。<br>データとなります。                                             | 1        | カタログ情報を入力します。<br>※カタログ名・製品分類・製品説明文の入力、<br>い合わせフォームの表示有無のチェックは必須 |
| 識別用ID                                       | カタログ毎に重複しないIDを振ってください。ユーザー向けに表示されることはありません。                                              |          |                                                                 |
|                                             | 例)Cluez-500                                                                              | 2        | 入力が空てしたら「登録する」をクリックしま                                           |
| カタログ名 💥                                     | 例)冷閒圧造+独自加工技術 総合カタログ                                                                     | <u>ک</u> |                                                                 |
| サブタイトル                                      | 例)様々な加工技術をご紹介しています。                                                                      |          |                                                                 |
| カタログ説明                                      | 例コスト削減、品質向上、新機能付与でお困りの企業権必見                                                              |          |                                                                 |
| カタログデータ ※                                   | <ul> <li>マテリアルから選択</li> <li>○アップロード</li> <li>マテリアルから選択</li> </ul>                        |          |                                                                 |
| カタログ画像 💥                                    | <ul> <li>●マテリアルから選択</li> <li>○アップロード</li> <li>○カタログデータから取得</li> <li>マテリアルから選択</li> </ul> |          |                                                                 |
| カタログ分類                                      | 灑択してください 🛊                                                                               |          |                                                                 |
| 揭载優先度                                       | 御社内での表示順位をご指定ください。★の多いものほど一覧画面で上位に表示されます。                                                |          |                                                                 |
|                                             | 開じる 登録する 2                                                                               |          |                                                                 |
| 出展管理サイト Cluez Ja                            | pan利用規約   サービスに関するお問い合わせ   Cluez Talwan                                                  |          |                                                                 |
|                                             | CLUEZ                                                                                    |          |                                                                 |
|                                             | Cluez (タルーズ) ものづくりニュース オートメーション制制 industry 4.0 Central                                   |          |                                                                 |
|                                             | Reserved. 運営会社   利用規約   プライバシーポリシー 🛆                                                     |          |                                                                 |

| (1)出展管理サイトにアクセス | (2)カタログ情報管理ページに | (3)カタログ新規登録ページに | (4)カタログ情報 |
|-----------------|-----------------|-----------------|-----------|
|                 | アクセス            | アクセス            | 入力・確認     |

#### カタログ登録内容確認画面が出てくるので、間違いがないかよくご確認ください。

次の画面で「OK」をクリックすれば、登録完了です。

| C - C      | IIFフ出席管   | 理サイト                |                 | ▼ 日本語 ▼ |
|------------|-----------|---------------------|-----------------|---------|
| ► 51:      | 登録内容(     | の確認                 |                 | ×       |
| <b>カ</b> : | 以下の内容を確認し | た上で、確認するボタンをクリッ     | クしてください。        |         |
| 以下の        | カタロ       | 1グ名 株式会社アベル         | ザ 総合カタログ        |         |
| 89(513)    | カタロ       | グ分類 精密級固定抵抗         | 8               |         |
|            | 掲載銀       | <b>1.500 ★★★</b> ☆☆ |                 |         |
|            |           |                     | <sup>*7</sup> 1 |         |
|            | サプタイトル    | 例様々な加工技術をご紹介し       | ています。           |         |
|            | カタログ説明    | 例)コスト削減、品質向上、新      | 機能付与でお困りの企業様必見  | _       |
|            |           | Ļ                   | 以下省略            |         |
|            |           |                     |                 |         |

| No. | 操作                                                               |
|-----|------------------------------------------------------------------|
| 1   | 登録内容に間違いがないか確認してください。修正<br>したい箇所があれば、右上の「×」印をクリックして<br>修正してください。 |
| 2   | 「完了」をクリックします。                                                    |
|     |                                                                  |
|     |                                                                  |
|     |                                                                  |
|     |                                                                  |
|     |                                                                  |
|     |                                                                  |

| (1)出展管理サイトにアクセス | (2)カタログ情報管理ページに | (3)カタログ新規登録ページに | (4)カタログ情報 |
|-----------------|-----------------|-----------------|-----------|
|                 | アクセス            | アクセス            | 入力・確認     |

#### 登録完了後もカタログの確認・修正が可能です。

|                                                                                                    | No. | 操作                                         |
|----------------------------------------------------------------------------------------------------|-----|--------------------------------------------|
| ▲          ・ ハウスリスト管理           ・ 周載情報管理           ・ 各種設定                                                                                 | 1   | 瞳のマークのプレビューボタンをクリックして、カ<br>タログを確認します。      |
| 掲載情報管理                                                                                                    | 2   | 修正したい箇所があれば右のペンのマークの編集ボ<br>タンをクリックして修正します。 |
| C         カタログ検索         Q         + カタログ新規登録         3         <         >                                                               |     |                                            |
| 公開     3022     総合カタログA     電子・半導体 > 抵抗器 > 固定抵抗     ■     ■     2       公開     3022     総合カタログA     電子・半導体 > 抵抗器 > 固定抵抗     ■     ■     2 |     |                                            |
| 公開     3023     総合カタログB     機械部品 > 直動機構・部品 > リニ<br>アガイド     正語     ★3     ③                                                               |     |                                            |
| 公園     3024     総合カタログC     製造加工機 > 工作機械 > 旋盤     正な話     English     ★3     ●                                                            |     |                                            |
| 以下省略                                                                                                    |     |                                            |
|                                                                                                    |     |                                            |
|                                                                                                    |     |                                            |
|                                                                                                    |     |                                            |
|                                                                                                    |     |                                            |

(1)製品情報管理ページにアクセス

(2)製品新規登録ページにアクセス

(3)製品情報入力・確認

#### カタログの登録が完了したら、次は製品を登録してみましょう。

| 「 こしし ここ 出展管理サ・                       | ۲ <b>ト</b>                                                  |                                                                                                    | <b>오</b> - 日本語 -                         |     |                    |
|---------------------------------------|-------------------------------------------------------------|----------------------------------------------------------------------------------------------------|------------------------------------------|-----|--------------------|
| ▶ 引き合い管理 ▶ ハウスリスト管理                   | ▶ 掲載情報管理 ▶ 各種設定                                             |                                                                                                    |                                          | No. | 操作                 |
| 非公開 株式会社アペルザ                          |                                                             |                                                                                                    | 出展ランク(?) トライアル会員                         |     |                    |
| んにちは、クルーズ 太郎様                         |                                                             |                                                                                                    |                                          | 1   | 「制只桂報管理」をクリックします   |
|                                       |                                                             |                                                                                                    |                                          |     | 一般の同報自住」をフラフランしより。 |
| <b>現在の出展企業:</b><br>株式会社ア              | ペルザ                                                         | ¢                                                                                                    |                                          |     |                    |
| 日本式会社アベルザの企業ページを確認す                   | 76                                                          |                                                                                                    |                                          |     |                    |
| Cluezからのお知らせ                          |                                                             |                                                                                                    |                                          |     |                    |
| <b>0</b> 通のお知らせがあります                  |                                                             |                                                                                                    |                                          |     |                    |
| 出展管理機能                                |                                                             |                                                                                                    |                                          |     |                    |
| は最管理で利用出来る機能です。一部の機能                  | は出展ランク <mark>(?)</mark> の変更が必要になります。                        |                                                                                                    |                                          |     |                    |
| マーケティング支援                             |                                                             |                                                                                                    |                                          |     |                    |
|                                       |                                                             |                                                                                                    |                                          |     |                    |
| ~                                     | [=]                                                         |                                                                                                    |                                          |     |                    |
| . 1979 °                              | وإتنا                                                       |                                                                                                    |                                          |     |                    |
| ▶ 引き合い一覧                              | ▶ ハウスリスト管理                                                  |                                                                                                    |                                          |     |                    |
| 引き合い情報の一覧が確認できます。<br>お客様とのメッセージもこちらから | 自社で保有している顧客情報(ハウス<br>リスト)を登録し管理が出来ます。                       |                                                                                                    | ~                                        |     |                    |
|                                       |                                                             |                                                                                                    |                                          |     |                    |
| 掲載情報管理                                |                                                             |                                                                                                    |                                          |     |                    |
|                                       |                                                             |                                                                                                    |                                          |     |                    |
| ••• <sub>6</sub>                      | $\square_{\mathcal{B}}$                                     | <b>V</b> B                                                                                                    | و العنا                                  |     |                    |
| ▶企業情報管理                               | ▶ カタログ情報管理                                                  | > 製品情報管理                                                                                                    | ▶ 揭載素材管理                                 |     |                    |
| 出展企業の登録情報を確認・編集が出                     | Cluezに掲載するカタログの新規登録。 時間 一時間 一時間 一時間 一時間 一時間 一時間 一時間 一時間 一時間 | Cluezに掲載する製品の新規登録・確<br>取・編集・公開防守の改善課が出来ま                                                                                                    | 製品情報ページやカタログ情報ページ<br>に掲載する事件まれやDPCファイルを  |     |                    |
| に反映されます。                              | - 1980 - 1989年 - 12月1日天心の東京(中か)<br>出来ます。                    | o max international and the second and the second second | その考える国際所行りたい(ノノブリルを<br>新規登録・確認・編集等が出来ます。 |     |                    |
| 各種設定                                  |                                                             |                                                                                                    |                                          |     |                    |
|                                       |                                                             |                                                                                                    |                                          |     |                    |
| 8                                     |                                                             | ₽₽                                                                                                    |                                          |     |                    |
| ▶ ステータス変更                             | →<br>出展メンバー管理                                               | ▶新規出展登録                                                                                                    |                                          |     |                    |
| Cluezへの公開ステータス(公開す                    | この画面にアクセス出来るAperza会員                                        | 現在の出展企業とは異なる企業(もし<br>くは部門)をChunaに発展することが                                                                                                    |                                          |     |                    |
| * いないり いまだが四米あす。                      |                                                             | くwarr17 せいいさん立家することが<br>出来ます。                                                                                                    |                                          |     |                    |

(1)製品情報管理ページにアクセス

(2)製品新規登録ページにアクセス

(3)製品情報入力・確認

#### まだ何も登録されていないので、製品の新規登録をします。

| ▶ 引き合い管理 → ハウスリスト管理 → 興厳情報管理 > 各種設定                                                    |                                                               | No. | 操作                |
|----------------------------------------------------------------------------------------|---------------------------------------------------------------|-----|-------------------|
| 掲載情報管理                                                                                 |                                                               | 1   | 「製品新規登録」をクリックします。 |
| C exclusion v                                                                          |                                                               |     |                   |
| 底に申し訳こざいません。                                                                           |                                                               |     |                   |
| 登録されている製品情報が見つかりませんでした。                                                                |                                                               |     |                   |
|                                                                                        |                                                               |     |                   |
|                                                                                        |                                                               |     |                   |
|                                                                                        |                                                               |     |                   |
| 形状測定センサ <b><i>C</i> ISTUS</b>                                                          |                                                               |     |                   |
| LSシリーズ<br>電気で                                                                          |                                                               |     |                   |
|                                                                                        |                                                               |     |                   |
| メメイシアンプル<br>LS-100CN 2mt/STL-012-002M (DL-0050-01MB)<br>R-R-NNR 2015年5月7日 (A)-         |                                                               |     |                   |
| 7/33日(年)<br>1 8 FAボイントキンセントラ 特別価格<br>42%OFF                                            |                                                               |     |                   |
|                                                                                        |                                                               |     |                   |
|                                                                                        |                                                               |     |                   |
|                                                                                        | 0 40                                                          |     |                   |
| LUECENCE 27 P CAREA Supering Tables 2 2 - CAREA DE CORE Lawan                          |                                                               |     |                   |
| ▲ RPERZA ▲ CLUEZ ### \$03(2) オ                                                         | トメーション新聞<br>Industry4.0Central                                |     | :                 |
| 工業用発材の信格検索サイト 製造集内はカタログボータル 視着のアイデアに、出会う場所 6.0<br>Aperas (アイルゼ) Clust (タルーズ) ものづくりニュース | ゴくりを応援する時門紙 第4天産業委会は、ここから。<br>トートメーション新聞 industry 4.0 Central |     |                   |
|                                                                                        | 運営会社   利用税的   プライパシーポリシー                                      |     |                   |

(1)製品情報管理ページにアクセス

(2)製品新規登録ページにアクセス

(3)製品情報入力・確認

#### 製品の登録に必要な情報を入力します。なるべく埋めた方が、検索してもらいやすくなります。

| い管理 トハウスリスト智                                                 | 1週 > 用載情報管理 → 各相設定                                      |     | No. | 操作                                                       |
|--------------------------------------------------------------|---------------------------------------------------------|-----|-----|----------------------------------------------------------|
| 情報管理                                                         |                                                         |     | 1   | 製品情報を入力します。<br>※製品名・製品分類・製品説明文の入力、<br>わせフォームの表示有無のチェック必須 |
| 識別用ID                                                        | 製品毎に重要しないIDを振ってください。ユーザー向けに表示されることはありません。<br>何Cluez-500 | - 1 |     |                                                          |
| 揭载優先度                                                        | 御社内での表示順位をご指定ください。★の多いものほど一覧画面で上位に表示されます。<br>★★★☆☆      | •   | 2   | 人力が完了したら「登録する」をクリッ                                       |
| 製品名 💥                                                        | 例マルチ入力データ収集システム                                         |     |     |                                                          |
| 型式・型番                                                        | 例Cluez-500                                              |     |     |                                                          |
| イメージ画像                                                       | <ul> <li>■ マテリアルから選択</li> <li>▲ アップロード</li> </ul>       | 1   |     |                                                          |
|                                                              | 省略                                                      |     |     |                                                          |
| 脱明文 兼                                                        | 製品説明文を記入してください                                          |     |     |                                                          |
| 主な用途                                                         | 例)あらゆる産業(開発、研究、品管、品証)、研究所、大学公的機関の拡大観察に                  |     |     |                                                          |
|                                                              |                                                         |     |     |                                                          |
| 社サイト<br>ージ該当URL                                              | 例)http://www.cluez.biz                                  |     |     |                                                          |
| 社サイト<br>ージ該当URL<br>Sわせフォーム<br>玩っ有無 <mark>※</mark>            | 例http://www.cluez.biz<br>②表示                            | - I |     |                                                          |
| 自社サイト<br>ページ該当URL<br>い合わせフォーム<br>の表示有無 ※<br>ンロードカタログ<br>の細付け | Øjhttp://www.cluez.biz ●表示 ○非表示 □ カタログを選択               |     |     |                                                          |

(1)製品情報管理ページにアクセス

> (2)製品新規登録ページにアクセス

(3)製品情報入力・確認

#### 製品登録内容確認画面が出てくるので、間違いがないかよくご確認ください。

次の画面で「OK」をクリックすれば、登録完了です。

| <u>ا ک</u> | Fフ 出席管理サイト          |                    |   |
|------------|---------------------|--------------------|---|
| ► 51:      | 製品登録内容確認            | 8                  | × |
| 揭i         | 以下の内容を確認した上で、確認す    | るポタンをクリックしてください。   |   |
| 8          | 掲載優先度               | ***                |   |
|            | 製品名                 | 精密极固定抵抗继APERZA     |   |
|            | 製品分類                | 精密极固定抵抗器           |   |
|            | 製品説明文               | Aperzaの精密級固定抵抗器です。 |   |
|            | お問い合わせフォーム<br>の表示有無 | 表示                 |   |
|            |                     | 登録する               | • |
| 1          | 型式・型番<br>例)Cluez-   | 500                |   |
|            |                     | 以下省略               |   |

| No. | 操作                                                               |
|-----|------------------------------------------------------------------|
| 1   | 登録内容に間違いがないか確認してください。修正<br>したい箇所があれば、右上の「×」印をクリックして<br>修正してください。 |
| 2   | 「登録する」をクリックします。                                                  |
|     |                                                                  |
|     |                                                                  |
|     |                                                                  |
|     |                                                                  |
|     |                                                                  |
|     |                                                                  |

(1)出展メンバー管理ページにアクセス

(2)出展メンバーの追加

(3)出展メンバーの権限設定

#### 自社の出展管理サイトにログインできるユーザーの追加・管理をしてみましょう。 ※最初に企業出展を行ったユーザー(出展者)のみ可能です。

| こししらる 出展管理サ                                                                                                    | ·イト                                                                                                    |                                                     | ▲ • 日本語 •                                                                                                    | No. |                     |
|----------------------------------------------------------------------------------------------------|----------------------------------------------------------------------------------------------------|-----------------------------------------------------|----------------------------------------------------------------------------------------------------|-----|---------------------|
| 引き合い管理 ▶ ハウスリスト管理                                                                                                    | > 掲載情報管理 > 各種設定                                                                                                    |                                                     |                                                                                                    |     |                     |
| 非公開株式会社アペルザ                                                                                                    |                                                                                                    |                                                     | 出展ランク(?) トライアル会員                                                                                                | 1   | 「山屋メンバー笹田」をクリックします  |
| しにちは、クルーズ 太郎様                                                                                                    |                                                                                                    |                                                     |                                                                                                    |     | 「山展スノハー官哇」をクリックしより。 |
| 現在の出展企業: 株式会社フ                                                                                                    | アベルザ                                                                                                    | \$                                                  |                                                                                                    |     |                     |
| □株式会社アペルザの企業ページを確認                                                                                                    | する                                                                                                    |                                                     |                                                                                                    |     |                     |
| Cluezからのお知らせ                                                                                                    |                                                                                                    |                                                     |                                                                                                    |     |                     |
| 通のお知らせがあります                                                                                                    |                                                                                                    |                                                     |                                                                                                    |     |                     |
| 七屆等理機能                                                                                                    |                                                                                                    |                                                     |                                                                                                    |     |                     |
| 当日本日本100月日  この日本100月日  日本10月日  日本11月日  日本11月日  日本11月日  日本11月日  日本11月日  日本11月日 </td <td>目は出展ランク<b>(?)</b>の変更が必要になります。</td> <td></td> <td></td> <td></td> <td></td> | 目は出展ランク <b>(?)</b> の変更が必要になります。                                                                                                    |                                                     |                                                                                                    |     |                     |
| マーケティング支援                                                                                                    |                                                                                                    |                                                     |                                                                                                    |     |                     |
|                                                                                                    |                                                                                                    |                                                     |                                                                                                    |     |                     |
| 1                                                                                                    |                                                                                                    |                                                     |                                                                                                    |     |                     |
| - 21さ会い…数                                                                                                    | []9                                                                                                    |                                                     |                                                                                                    |     |                     |
| 313百い一覧                                                                                                    | ▶ハラスリスト官理<br>白社で保有している重変情報(ハウス)                                                                                                    |                                                     |                                                                                                    |     |                     |
| お客様とのメッセージもこちらから                                                                                                    | リスト)を登録し管理が出来ます。                                                                                                    |                                                     | ^                                                                                                    |     |                     |
| 昌獻情報管理                                                                                                    |                                                                                                    |                                                     |                                                                                                    |     |                     |
|                                                                                                    |                                                                                                    |                                                     |                                                                                                    |     |                     |
| <b>H</b> g                                                                                                    | $\square_{\mathcal{F}}$                                                                                                    | <b>N</b> g                                          | in the second second second second second second second second second second second second second second second |     |                     |
| ▶企業情報管理                                                                                                    | <ul> <li>カタログ情報管理</li> </ul>                                                                                                    | > 製品情報管理                                            | ▶揭載素材管理                                                                                                    |     |                     |
| 出展企業の登録情報を確認・編集が出<br>来ます。登録情報はCluorを発ページ                                                                                                    | Cluezに掲載するカタログの新規登<br>時・確認・編集・公開設定の変更進が                                                                                                    | Cluezに掲載する製品の新規登録・確<br>築・編集・公開設定の変更進が出来ま            | 製品情報ページやカタログ情報ページ<br>に掲載する画像素材やPDFファイルを                                                                         |     |                     |
| に反映されます。                                                                                                    | 出来ます。                                                                                                    | ¥.                                                  | 新規登録・確認・編集等が出来ます。                                                                                               |     |                     |
| 種設定                                                                                                    |                                                                                                    |                                                     |                                                                                                    |     |                     |
|                                                                                                    |                                                                                                    |                                                     |                                                                                                    |     |                     |
| •                                                                                                    |                                                                                                    | ₩.                                                  | ^                                                                                                    |     |                     |
| → ステータス変更                                                                                                    | →<br>出展メンバー管理                                                                                                    | ▶ 新規出展登録                                            |                                                                                                    |     |                     |
| Chuezへの小型ステータス(小型す                                                                                                    | この画面にアクセス出来るAperza会員                                                                                                    | 現在の出展企業とは異なる企業(もし                                   |                                                                                                    |     |                     |
| GIGINE CONTRACTOR > > > CAUDO >                                                                                                    | and the second second s | ( LL MORE) ALCOLUCION AND ALCOLUCION AND ALCOLUCION |                                                                                                    |     |                     |

(1)出展メンバー管理ページにアクセス

(2)出展メンバーの追加

(3)出展メンバーの権限設定

#### 一番最初は自分だけが出展者として表示されます。

| <u> (</u> сіі       | 」EΖ 出展管理        | サイト                          |                     |                                     | <u>2</u> • 日本語 •                       |
|---------------------|-----------------|------------------------------|---------------------|-------------------------------------|----------------------------------------|
| ▶ 引き合い管理            | ▶ ハウスリスト管理      | ▶掲載情報管理 >各種設                 | ٤                   |                                     |                                        |
| 各種設定                | È               |                              |                     |                                     |                                        |
| メンバー-               | 一覧              |                              |                     |                                     | 1 + 登録する                               |
| 1 株式会社ア             | ベルザ             | クルーズ 太郎                      | cluez-info+02       | @aperza.biz 出展者                     |                                        |
|                     |                 |                              |                     |                                     | 十登録する                                  |
| 出展管理サイト             | Cluez Japan RIA | 現約 サービスに関する                  | お問い合わせ Cluez Taiwan | <b>~</b> ?                          | <b>.</b>                               |
| 🔥 пр                | ERZA            | CLUEZ                        |                     | オートメーション新聞<br><sup>17 人 スレースコ</sup> | Industry4.0Central                     |
| 工業用資材の信<br>Aperza() | 搭検索サイト<br>アベルザ) | 製造業向けカタログボータル<br>Ciuez(クルーズ) |                     | ものづくりを応援する専門紙<br>オートメーション新聞         | 第4次産業革命は、ここから。<br>Industry 4.0 Central |
|                     |                 |                              |                     |                                     | สสท   794759-สับระ                     |

| No. | 操作              |
|-----|-----------------|
| 1   | 「登録する」をクリックします。 |
|     |                 |
|     |                 |
|     |                 |
|     |                 |
|     |                 |
|     |                 |

(1)出展メンバー管理ページにアクセス

(2)出展メンバーの追加

(3)出展メンバーの権限設定

一緒に出展管理をしたいメンバーを登録してみましょう。

| ▲ こししをこ 出展管理                                                        | サイト                                                                                                  | - 日本語                                                                                                    |
|---------------------------------------------------------------------|----------------------------------------------------------------------------------------------------|----------------------------------------------------------------------------------------------------|
| 各種設定                                                                |                                                                                                    |                                                                                                    |
| メンバー登録                                                              |                                                                                                    |                                                                                                    |
| 登録するメンバーのメールアドレス:<br>※メンバーに追加できるのは、既に:                              | を入力してください。<br>会員登録済みの方のみとなります。                                                                       |                                                                                                    |
| 追加メンバー1                                                             | example@example.com                                                                                  |                                                                                                    |
| 追加メンバー2                                                             | example@example.com                                                                                  |                                                                                                    |
| 追加メンバー3                                                             | example@example.com                                                                                  |                                                                                                    |
| 追加メンバー4                                                             | example@example.com                                                                                  |                                                                                                    |
| 追加メンバー5                                                             | example@example.com                                                                                  |                                                                                                    |
|                                                                     | キャンセル 送信す                                                                                            | s <b>2</b>                                                                                                    |
| 出展管理サイト Cluez Japan利用                                               | 現約 サービスに関するお問い合わせ Cluez Taiwan                                                                       |                                                                                                    |
|                                                                     |                                                                                                    |                                                                                                    |
| APERZA         (           工業用資材の信号検索サイト<br>Aperza (アペルサ)         ( | CLUEZ     ニュース。     w よれwra     wa     まま向けカタログボータル     たみのアイデアに、社会う場所     Coase (クルーズ)     ちのブイウェース | <b>オートメージョン計開<br/></b> 17.4 generata<br>17.4 generata<br>17.4 |
|                                                                     |                                                                                                    |                                                                                                    |

| No. | 操作                                                          |
|-----|-------------------------------------------------------------|
| 1   | 登録したい会員のアドレスを入力します。<br>※登録できるのは11ページまでの作業が完了してい<br>る会員のみです。 |
| 2   | 入力が完了したら「送信する」をクリックします。                                     |
|     |                                                             |
|     |                                                             |
|     |                                                             |
|     |                                                             |
|     |                                                             |
|     |                                                             |

(1)出展メンバー管理ページにアクセス

(2)出展メンバーの追加

(3)出展メンバーの権限設定

メンバー招待内容確認画面が出てくるので、間違いがないかよくご確認ください。

| A 1 | メンハー推      | 日本の確認                 | ^     |
|-----|------------|-----------------------|-------|
| 合   | 下記のメンバーを招待 | 1.5.5                 |       |
| XD  | 追加メンパー1    | cluez-info@aperzz     | ).biz |
| 登録了 |            |                       |       |
| ※×2 |            |                       |       |
| _   | 追加メンバー1    | cluez-info@aperza.biz |       |
|     | 追加メンバー2    | example@example.com   |       |
|     | 追加メンバー3    | example@example.com   |       |
|     | 追加メンバー4    | example@example.com   |       |
|     |            |                       |       |

| No. | 操作                                                               |
|-----|------------------------------------------------------------------|
| 1   | 登録内容に間違いがないか確認してください。修正<br>したい箇所があれば、右上の「×」印をクリックして<br>修正してください。 |
| 2   | 「OK」をクリックします。                                                    |
|     |                                                                  |
|     |                                                                  |
|     |                                                                  |
|     |                                                                  |
|     |                                                                  |

(1)出展メンバー管理ページにアクセス

(2)出展メンバーの追加

(3)出展メンバーの権限設定

入力したアドレス宛に登録通知のメールが送信されます。

| 1.11.0.0.000         |                          |                      |                                                                 |  |  |  |
|----------------------|--------------------------|----------------------|-----------------------------------------------------------------|--|--|--|
| * 518日い東坡            | ・ハウスリスト管理                | • 地歌情教室理             | 会員へ登録通知を行いました。<br>ハガのメ<br>ールアドレスへメールを送信しました。                    |  |  |  |
| 各種設定                 | È                        |                      | メール記載の承認ページのURLで承認い<br>ただくことで、正式にメンバーへの登録<br>となります。また、当週知メールは、7 |  |  |  |
| メンバー登録               |                          |                      | 日期の有効期限となっており、7日間を<br>過ぎた場合は、通知は無効となりますの<br>で、再度登録通知を行う必要があります  |  |  |  |
| 登録するメンバ・<br>※メンバーに追り | ーのメールアドレス®<br>如できるのは、既にf | E入力してくださ<br>改員登録済みの方 | ок 1                                                            |  |  |  |
| 追加                   | メンバー1                    | cluez-info           | o@aperza.biz                                                    |  |  |  |
| 追加                   | メンバー2                    | example              | @example.com                                                    |  |  |  |
| 追加                   | メンバー3                    | example              | @example.com                                                    |  |  |  |
| 追加                   | メンバー4                    | example              | @example.com                                                    |  |  |  |
|                      |                          |                      | 以下省略                                                            |  |  |  |

| No. | 操作            |
|-----|---------------|
| 1   | 「OK」をクリックします。 |
|     |               |
|     |               |
|     |               |
|     |               |
|     |               |
|     |               |

(1)出展メンバー管理ページにアクセス

(2)出展メンバーの追加

(3)出展メンバーの権限設定

# メンバー招待の登録受付が完了すると、登録された会員にこのようなメールをお送りいたします。

|                                         | Title:【Cluez】出展メンバー招待のお知らせ                                         | No. | 操作                      |
|-----------------------------------------|--------------------------------------------------------------------|-----|-------------------------|
|                                         | From : Cluez <info-ja@client.cluez.biz></info-ja@client.cluez.biz> | 1   | メールを受信したら、開封して内容を確認します。 |
| ーーーーーーーーーーーーーーーーーーーーーーーーーーーーーーーーーーーー    | -タルサイト Cluez(クルーズ)<br>: <u>luez.biz</u>                            | 2   | 本文内のURLをクリックします。        |
| <br>  出展メンバー招                           | 待のお知らせ                                                             |     |                         |
| 株式会社XXXX<br>XXX XXX 様                   |                                                                    |     |                         |
| いつもCluez(クルー<br>出展企業様から、メ               | -ズ)をご利用いただき、誠にありがとうございます。<br>シバー招待が届きましたので、お知らせいたします。              |     |                         |
|                                         |                                                                    |     |                         |
| メンバーへ招待さ<br>株式会社アペルサ                    | れている出展企業<br><sup>デ</sup>                                           |     |                         |
| 下記のページへフ                                | アクセスすることで、メンバー招待を承諾することができます。                                      | *   | しげたノ怒ってたメニルが足かたい提合け     |
| https://client.stg2.c<br>ad58ce47b1872d | cluez.biz/ja/memberapproval/auth/token/777ebf52ccdfec777           | *   | お問い合わせください。             |
|                                         | 以下省略                                                               |     |                         |

(1)出展メンバー管理ページにアクセス

(2)出展メンバーの追加

(3)出展メンバーの権限設定

#### メンバー承認画面にて、メンバーへの登録に承認することができます。

|                                                                                                    | 🧕 ▼ 日本語 マ                                                                                    | No. | 操作                      |
|----------------------------------------------------------------------------------------------------|----------------------------------------------------------------------------------------------|-----|-------------------------|
| → 引き合い管理 → ハウスリスト管理 → 掲載情報管理 → 各種設定                                                                              |                                                                                              |     |                         |
| メンバー承認                                                                                                    |                                                                                              | 1   | 内容を確認したのち、「承認」をクリックします。 |
| クルーズ 次郎様へ<br>以下の出展企業より、メンバーへの登録通知が届いております。<br>承認される場合は、承認パタンをクリックください。<br>身に覚えのない場合は、このまま放置ください。通知から7日間で無効となります。 |                                                                                              |     |                         |
| 会社名                                                                                                    | 株式会社アベルザ                                                                                     |     |                         |
| 送信担当者名                                                                                                    | クルーズ 太郎                                                                                      |     |                         |
| 送信担当者事業所名                                                                                                    |                                                                                              |     |                         |
| 承認                                                                                                    | 1                                                                                            |     |                         |
| 出展管理サイト Cluez Japan利用規約 サービスに関するお問い合わせ Cluez Tak                                                                 | an < 0                                                                                       |     |                         |
| A RPERZA V CLUEZ III LOSCO                                                                                       | オートメーション新聞 Industry4.0Central                                                                |     |                         |
| エ展用数4の価格検索サイト 製造剤向けカタログポータル 現希のアイアドに、出参与専研<br>Aperza (アペルゲ) Cluez (クルーズ) ものブくラニュース                               | <b>i gqueeza jagueeza</b><br>ものづくり生の度する専門紙 原4次度原革命は、ここから。<br>オートメーション新聞 Industry 4.0 Central |     |                         |
|                                                                                                    | 運営会社   利用税約   プライバシーポリシー                                                                     |     |                         |
|                                                                                                    |                                                                                              |     |                         |

(1)出展メンバー管理ページにアクセス

(2)出展メンバーの追加

(3)出展メンバーの権限設定

#### メンバー承認画面にて、メンバーへの登録に承認することができます。

|                  |                                                                                                   |                       |                             | 👤 🔻 日本語 🕶                              | No. | 操作            |
|------------------|---------------------------------------------------------------------------------------------------|-----------------------|-----------------------------|----------------------------------------|-----|---------------|
|                  | * 31<br>* :                                                                                       | * 認しますが、よろしいで<br>ヤンセル | ок 1                        |                                        | 1   | 「OK」をクリックします。 |
| រ<br>រ<br>រ<br>រ | ウルーズ 次郎様へ<br>以下の出展企業より、メンバーへの登録通知が届いており<br>実認される場合は、承認ボタンをクリックください。<br>身に覚えのない場合は、このまま放置ください。通知から | ます。<br>7日間で無効となります。   |                             |                                        |     |               |
|                  | 会社名                                                                                               |                       | 株式会社アベルザ                    |                                        |     |               |
|                  | 送信担当者名                                                                                            |                       | クルーズ 太郎                     |                                        |     |               |
|                  | 送信担当者事業所名                                                                                         |                       |                             |                                        |     |               |
|                  |                                                                                                   | 承認                    |                             |                                        |     |               |
|                  | 出展管理サイト Cluez Japan利用規約 サービスに                                                                     | 買するお問い合わせ Cluez Ta    | Iwan                        |                                        |     |               |
|                  | 🔥 APERZA 🛛 CLUEZ                                                                                  |                       | オートメーション新聞                  | Industry4.0Central                     |     |               |
|                  | 工業用資材の価格検索サイト 製造業向けカタログポータル<br>Aperza(アベルザ) Cluez(クルーズ)                                           |                       | ものづくりを応援する専門紙<br>オートメーション新聞 | 第4次産業革命は、ここから。<br>Industry 4.0 Central |     |               |
|                  | Copyright + Aperza Inc. All Rights Reserved.                                                      |                       | 源常会社   1                    | (清紙的   ブライバシーポリシー                      |     |               |

(1)出展メンバー管理ページにアクセス

(2)出展メンバーの追加

(3)出展メンバーの権限設定

#### 出展管理サイトに移動すれば、出展メンバーの追加が完了です。 追加した会員・追加された会員の両方にこのようなメールが届くので確認をしてください。

|                                                                                                    |           | No.      | 操作                             |
|----------------------------------------------------------------------------------------------------|-----------|----------|--------------------------------|
|                                                                                                    | 2 - 日本語 - |          |                                |
| →引き合い管理 → ハウスリスト管理 → 掲載情報管理 → 各種設定                                                                                                   |           | 1        | メールを受信したら、開封して内容を確認します。        |
| 公開中         株式会社アペルザ         出版ランク(?)                                                                                                | トライアル会員   |          |                                |
| こんにちは、クルーズ 次郎様                                                                                                    |           |          |                                |
| 現在の出展企業: 株式会社アベルザ ↓ ●株式会社アベルダの企業ページを確認する                                                                                             |           |          |                                |
| Cluezからのお知らせ                                                                                                    |           |          |                                |
| ▶ U週のお知らせかあります                                                                                                    |           |          |                                |
| 出展管理機能                                                                                                    |           |          |                                |
| 出展管理で利用出来る機能です。一部の機能は出展ランク(?)の変更が必要になります。<br>-                                                                                       |           |          |                                |
| マーケティング支援                                                                                                    |           |          |                                |
|                                                                                                    |           |          |                                |
|                                                                                                    |           |          |                                |
|                                                                                                    |           |          |                                |
|                                                                                                    |           |          |                                |
|                                                                                                    |           |          |                                |
|                                                                                                    |           |          |                                |
|                                                                                                    |           |          |                                |
|                                                                                                    | ā         |          |                                |
| Title: 【Cluez】出展メンバー承諾の                                                                                                    | )お知らせ     |          |                                |
|                                                                                                    |           | <b>¥</b> | しげにノ怒ってキマーリが足かたい担合け            |
| From : Cluez <info-ja@client.clue< td=""><td>ez.biz&gt;</td><td>*</td><td>しはらく起うてもスールが通かない場合はお問い合わせください。</td></info-ja@client.clue<> | ez.biz>   | *        | しはらく起うてもスールが通かない場合はお問い合わせください。 |

(1)出展メンバー管理ページにアクセス

(2)出展メンバーの追加

(3)出展メンバーの権限設定

出展メンバーが追加されると、出展メンバー管理ページに表示されるようになります。

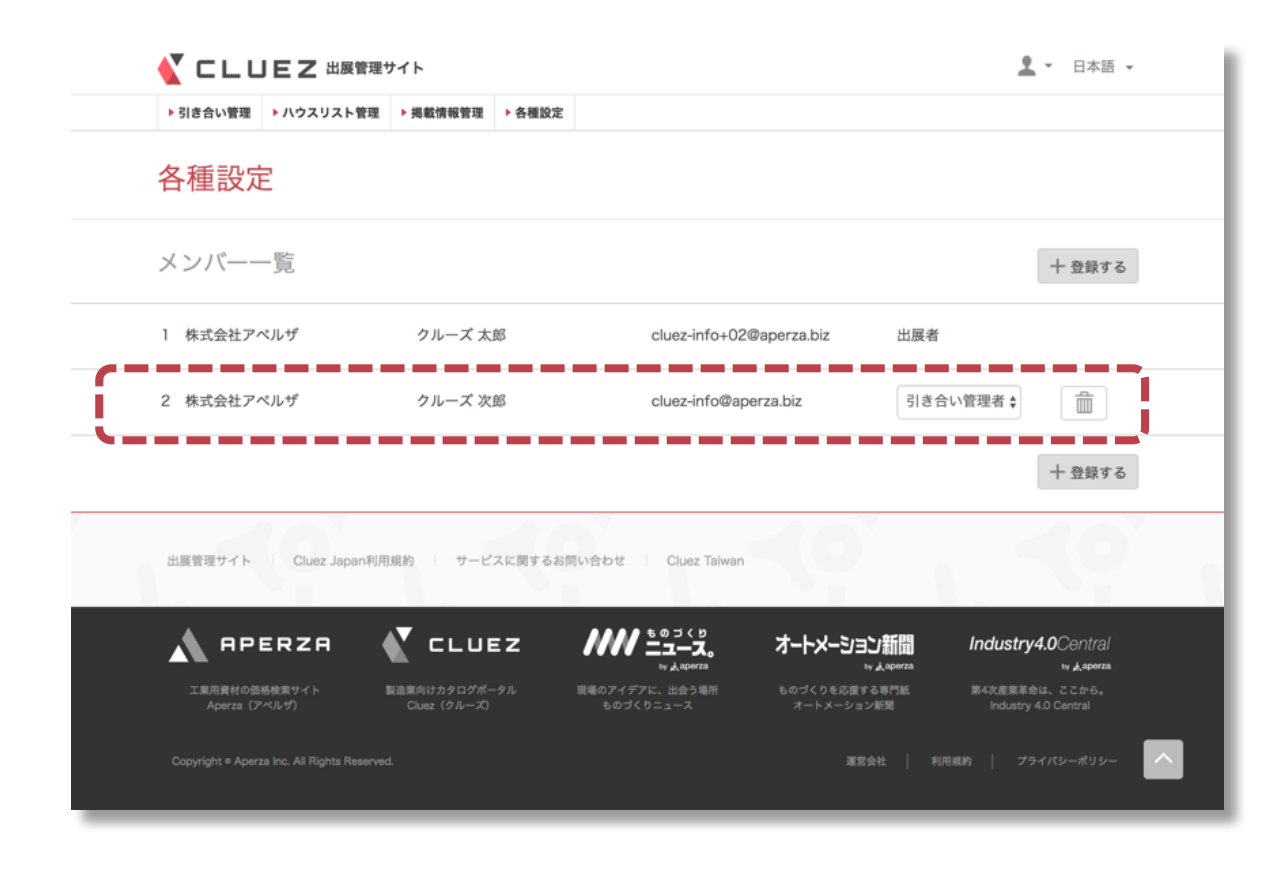

(1)出展メンバー管理ページにアクセス

(2)出展メンバーの追加

(3)出展メンバーの権限設定

出展者はメンバーの権限を設定することができます。権限については下記の表を参考にしてください。

| <ul> <li>- 101.00</li> <li>- 101.00</li></ul> |                                                                                                    | No. | 操作                                       |
|----------------------------------------------------------------------------------------------------|----------------------------------------------------------------------------------------------------|-----|------------------------------------------|
| i marine i ni na marine internet i na marine i na marine i na mar                                                                                                    |                                                                                                    | 1   | 下記の表を参考に、ドロップダウンメニューからメ<br>ンバーの権限を選択します。 |
|                                                                                                    | クルーズ 太郎 cluez-info+02@aperza.biz 出展者<br>クルーズ 太郎 cluez-info+02@aperza.biz 出展者                                                                                                    |     |                                          |
| 2 KARL/ND9                                                                                                    |                                                                                                    |     |                                          |
|                                                                                                    | a: Japan和規制化 サービスに関する制用い合わせ Cluez Talwan<br>R CLUEZ パパンティス、オードメージョン新聞 Industry4.0Central<br>いよないのに<br>Decomposition                                                                                                    |     |                                          |
| Landrata (Kristan)<br>Approximation (Kristan)<br>Copyright # Aperna Inc. All R                                                                                                    | - MERCENTY SUBJECT 2019 - 2019 - 20 |     |                                          |
| ユーザー                                                                                                    | 権限                                                                                                    |     |                                          |
| 出展者                                                                                                    | 出展管理ページ内の全ての機能を利用可能で、<br>出展登録を行ったユーザーを特に区別したもの                                                                                                    |     |                                          |
| 管理者                                                                                                    | 出展管理ページ内の全ての機能を利用可能                                                                                                    |     | :                                        |
| 引き合い管理者                                                                                                    | 出展管理ページTOPにおける「引き合い管理」<br>枠内の機能が利用可能                                                                                                    |     |                                          |
| 掲載管理者                                                                                                    | 出展管理ページTOPにおける「掲載情報管理」<br>枠内の機能が利用可能                                                                                                    |     |                                          |

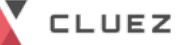

# 7. おすすめ登録① 企業ロゴ

(1)企業情報管理ページにアクセス

(2)企業情報変更ページにアクセス

(3)画像の選択

初期登録では実施しなかった企業ロゴの登録方法をご案内します。 企業情報の目立つ部分に表示されるため、是非登録ください。

| 株式会社アベルザ   製造業向けカタログボータル Cluez(クルーズ)                                                                                                    | 2 - 日本語 -                                                                                                    |  |
|----------------------------------------------------------------------------------------------------|----------------------------------------------------------------------------------------------------|--|
| K CLUEZ Japan                                                                                                    | ▶ おすすめ情報 ▶ 特集 ▶ 業界ニュース ▶ 企業検索 ▶ 製品検索 ▶ カタログ検索                                                                                                    |  |
| TOP > 企業検索 > 首都圏 > 神奈川県 > 株式会社アペルヴ<br>体式会社アペルヴ<br>体式会社アイ<br>体式会社アイ<br>体式会社アイ<br>体式会社アイ<br>体式会社アイ<br>体式会社アイ<br>のづくりと未来が開く。<br>Aperza (アペルヴ) は事業を通じて、ものづくりとおける「備<br>新しいものづくりの産業構造の構築に貫載することをミッション<br>日本の基幹産業である「製造業」を支援し、今以上に国内外でき<br>-4.0やスマートファクトリー、して領域などにチャレンジするこ<br>んな思いで事業に取り組んでいます。<br>事業として、インターネットを活用し、<br>「aperto」=開かれた・オープンな、<br>「革」=増・ブラットフォームを提供し、<br>ものづくり=製造業のビジネスを活性化・改革していくサービス<br>お問い合わせ<br>電話で問い合わせ | ペルザ<br>縦流通」「取引のあり方」「コミュニケーション」という3つのパリアを取り除くことで、<br>シとしています。<br>活躍する企業を増やしたい。同時に、世界規模のムーブメントとなりつつあるインダストリ<br>スタートアッププレイヤーを増やしたい。ひいてはものづくりに関わる人を増やしたい。そ<br>スに取り組んでいます。 |  |
| 林式会社アペルザのおすすめ情報                                                                                                    |                                                                                                    |  |
| ••€                                                                                                    | 以下省略                                                                                                    |  |

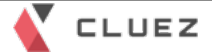

7. おすすめ登録① 企業ロゴ

(1)企業情報管理ページにアクセス

(2)企業情報変更ページにアクセス

(3)画像の選択

#### 出展管理サイトにログインした後、企業情報管理ページにアクセスします。

|                                                                                            | ſŀ                                               |                                                | <u>2</u> - 日本語 -                                             |
|--------------------------------------------------------------------------------------------|--------------------------------------------------|------------------------------------------------|--------------------------------------------------------------|
| <ul> <li>・ 引き合い管理</li> <li>・ ハウスリスト管理</li> <li>・</li> <li>非公開</li> <li>株式会社アペルザ</li> </ul> | 與載情報管理 ▶ 各種設定                                    |                                                | 出展ランク(?) トライアル会員                                             |
| こんにちは、クルーズ 太郎様                                                                             |                                                  |                                                |                                                              |
| 現在の出展企業:株式会社アイ                                                                             | ベルザ                                              | ÷                                              |                                                              |
| Charter                                                                                    |                                                  |                                                |                                                              |
| し10022からの67415と<br>0週のお知らせがあります                                                            |                                                  |                                                |                                                              |
| J展管理機能                                                                                     |                                                  |                                                |                                                              |
| 展管理で利用出来る機能です。一部の機能は                                                                       | は出展ランク <mark>(?)</mark> の変更が必要になります。             |                                                |                                                              |
| マーケティング支援                                                                                  |                                                  |                                                |                                                              |
|                                                                                            |                                                  |                                                |                                                              |
| ▶引き合い一覧                                                                                    | ▶ <u></u> 」9<br>▶ ハウスリスト管理                       |                                                |                                                              |
| 引き合い情報の一覧が確認できます。<br>お客様とのメッセージもこちらから                                                      | 自社で保有している顧客情報(ハウス<br>リスト)を登録し管理が出来ます。            |                                                | ~                                                            |
|                                                                                            |                                                  |                                                | _                                                            |
| 相載情報管理                                                                                     |                                                  |                                                |                                                              |
| E                                                                                          | ₽°.                                              | <b>P</b> <sub>a</sub>                          |                                                              |
| →<br>企業情報管理                                                                                | ↓<br>→ カタログ情報管理                                  | > 製品情報管理                                       | ▶<br>▶掲載素材管理                                                 |
| 出展企業の登録情報を確認・編集が出<br>来ます。登録情報はCluez企業ページ<br>に反映されます。                                       | Cluezに掲載するカタログの新規登<br>録・確認・編集・公開設定の変更等が<br>出来ます。 | Cluezに掲載する製品の新規登録・確<br>認・編集・公開設定の変更等が出来ま<br>す。 | 製品情報ページやカタログ情報ページ<br>に掲載する画像素材やPDFファイルを<br>新規登録・確認・編集等が出来ます。 |
| 2.00×                                                                                      |                                                  |                                                |                                                              |
| IT THE REC.                                                                                |                                                  |                                                |                                                              |
| B                                                                                          | <b>.</b>                                         |                                                | ^                                                            |
| ▶ ステータス変更                                                                                  | <ul><li>▶ 出展メンバー管理</li></ul>                     | ▶新規出展登録                                        |                                                              |

CLUEZ

# 7. おすすめ登録① 企業ロゴ

(1)企業情報管理ページにアクセス

>(2)企業情報変更ページにアクセス

(3)画像の選択

#### 企業情報ページから企業情報変更ページにアクセスします。

|                     | 1                                   | 👤 - 日本語 -    |     |                    |
|---------------------|-------------------------------------|--------------|-----|--------------------|
| き合い管理 > ハウスリスト管理    | ▶ 掲載情報管理 ▶ 各種設定                     |              | No. | 操作                 |
| 載情報管理               |                                     |              | _   |                    |
| 美情報                 |                                     |              |     | 上下とちらかの「編集」をクリックしま |
| 本語 English          |                                     | ブレビュー 💿 編集 🖍 | 1   |                    |
| プラン                 | トライアルプラン(無料)                        |              |     |                    |
| 企業名                 | 株式会社アペルザ                            | NO IMAGE     |     |                    |
| 事業所名                |                                     | _            |     |                    |
| а                   | 日本                                  |              |     |                    |
|                     | 省略                                  |              |     |                    |
| ホームページ              | https://www.aperza.co.jp/           | _            |     |                    |
| 析するウェブサイトドメイン       | cluez.biz                           |              |     |                    |
| メール送信者ドメイン          | cluez.biz                           |              |     |                    |
| お問い合わせフォーム<br>の表示有無 | 表示<br>※非表示の場合、企業・製品の問い合わせが非表示となります。 |              |     |                    |
| 企業イメージ画像            | NO INAGE                            |              |     |                    |
| 会社案内                |                                     |              |     |                    |
|                     | 戻る編集                                |              |     |                    |
|                     |                                     |              |     |                    |

7. おすすめ登録① 企業ロゴ

(1)企業情報管理ページにアクセス

CLUEZ

(2)企業情報変更ページにアクセス

(3)画像の選択

#### 弊社にて代行登録した企業出展情報を確認していただきます。

| 【 CLUEZ 🖽        | 管理サイト                          | <u> </u> - 日本語 - |
|------------------|--------------------------------|------------------|
| ▶ 引き合い管理 ▶ ハウスリス | 管理 >掲載情報管理 >各種設定               |                  |
| 揭載情報管理           |                                |                  |
| 企業情報変更           |                                |                  |
|                  |                                |                  |
| 日本語 English      |                                |                  |
|                  |                                | お中込みフランとは?       |
| お申込みプラン          | トライアルプラン(無料)                   |                  |
| 企業情報の登録          |                                |                  |
|                  | 0前 (後                          |                  |
|                  |                                |                  |
|                  | 省略                             |                  |
|                  |                                |                  |
|                  |                                |                  |
|                  |                                |                  |
| 企業ロゴ画像           |                                |                  |
|                  | ▲ 画像選択                         |                  |
|                  |                                |                  |
| 資本並              | 例6000万円                        |                  |
| 設立               | 例)2015年01月01日                  |                  |
| 事業内容             | 例企画、生産、販売                      |                  |
|                  | راب m/z                        |                  |
|                  |                                |                  |
| ※なりすましメールを防止する   | 5ため、ご契約者様が管理するドメイン以外の申請は受け付けられ | ませんのでご注意下さい      |
| cluez.biz        |                                |                  |
|                  |                                |                  |
|                  | 戻る 変更す                         | ة 2              |
|                  |                                |                  |

| No. | 操作                                       |
|-----|------------------------------------------|
| 1   | 「画像選択」をクリックし、パソコンに保存されて<br>いる企業ロゴを選択します。 |
| 2   | 「変更する」をクリックします。                          |
|     |                                          |
|     |                                          |
|     |                                          |
|     |                                          |
|     |                                          |

# ※企業ロゴの画像は、縦140 x 横140 ピクセル ファイル形式はjpg/png/gifです。 (サイズを合わせて登録すると綺麗に表示されます)

# 8. おすすめ登録② 製品とカタログの関連付け

| (1)製品情報管理ページに | (2)基本情報ページに | (2) 炉住 ページに マクセフ | (4)カタログの選択、発録 |
|---------------|-------------|------------------|---------------|
| アクセス          | アクセス        | (3)襦葉ページに) ジビス   | (4)万多百岁の選択・豆琢 |

#### 製品情報のページに、このように関連カタログを表示する方法をご案内します。 関連付けたい製品とカタログを両方とも登録後に実施ください。

| 精密級固定抵抗器APERZA 株式会社アベルザ                        | <u> </u> - 日本語 -                                                                        |
|------------------------------------------------|-----------------------------------------------------------------------------------------|
| てしいをえ、Japan     電景・半導体 機械部品 製造加工機 電機・制御        | ▶ おすすめ情報 ▶ 特集 ▶ 薬界ニュース ▶ 企業検索 ▶ 製品検索 ▶ カタログ検索<br>罰定・試験・検査 理化学機器 素材・材料 IT・ソフト 設備・消耗品・その他 |
| TOP > 製品検索 > 電子・半導体 > 抵抗器 > 固定抵抗器 :            | > 精密級固定抵抗器 > 精密級固定抵抗器APERZA                                                             |
| 精密級固定抵抗器APERZA                                 |                                                                                         |
| 株式会社アベルザ<br>Aperzaの精密級固定抵抗器です。                 | お問い合わせ                                                                                  |
| <mark>。 aperza</mark><br>精密級固定抵抗器APERZAのダウンロード | (366.5Kb)                                                                               |
| 関連カタログ                                         | 精密級固定抵抗器APERZAの関連カタログ                                                                   |
|                                                |                                                                                         |
| 企業情報                                           | 株式会社アベルザの詳細ページへ                                                                         |
|                                                | 以下省略                                                                                    |

# 8. おすすめ登録② 製品とカタログの関連付け (1)製品情報管理ページに アクセス (2)基本情報ページに アクセス (3)編集ページにアクセス (4)カタログの選択・登録

#### 出展管理サイトにログインした後、製品情報管理ページにアクセスします。

|                                                                                            | ٢٢                                               |                                                | <u>2</u> - 日本語 -                                             |
|--------------------------------------------------------------------------------------------|--------------------------------------------------|------------------------------------------------|--------------------------------------------------------------|
| <ul> <li>・ 引き合い管理</li> <li>・ ハウスリスト管理</li> <li>・</li> <li>非公開</li> <li>株式会社アベルザ</li> </ul> | > 掲載情報管理 > 各種設定                                  |                                                | 出展ランク(?) トライアル会員                                             |
| こんにちは、クルーズ 太郎様                                                                             |                                                  |                                                |                                                              |
| 現在の出展企業: 株式会社ア                                                                             | ペルザ                                              | \$                                             |                                                              |
| 株式会社アベルザの企業ページを確認す                                                                         | 15                                               |                                                |                                                              |
| Cluezからのお知らせ                                                                               |                                                  |                                                |                                                              |
| ▶ 0通のお知らせかあります                                                                             |                                                  |                                                |                                                              |
| 出展管理機能<br>出展管理で利用出来る機能です。一部の機能。                                                            | は出展ランク(?)の変更が必要になります。                            |                                                |                                                              |
| マーケティング支援                                                                                  |                                                  |                                                |                                                              |
|                                                                                            | [=]                                              |                                                |                                                              |
| - 3」さ合い一覧                                                                                  | ビジョン                                             |                                                |                                                              |
| 引き合い情報の一覧が確認できます。<br>お客様とのメッセージもこちらから                                                      | 自社で保有している顧客情報(ハウス<br>リスト)を登録し管理が出来ます。            |                                                |                                                              |
|                                                                                            |                                                  |                                                | _                                                            |
| 揭靛情報管理                                                                                     |                                                  |                                                |                                                              |
| ······································                                                     | $\Omega_{\mathcal{G}}$                           | <b>Y</b> G                                     |                                                              |
| ▶<br>企業情報管理                                                                                | ~<br>▶カタログ情報管理                                   | ▶<br>製品情報管理                                    | ▶ 掲載素材管理                                                     |
| 出展企業の登録情報を確認・編集が出<br>来ます。登録情報はCluez企業ページ<br>に反映されます。                                       | Cluezに掲載するカタログの新規登<br>録・確認・編集・公開設定の変更等が<br>出来ます。 | Cluezに掲載する製品の新規登録・確<br>認・編集・公開設定の変更等が出来ま<br>す。 | 製品情報ページやカタログ情報ページ<br>に掲載する画像素材やPDFファイルを<br>新規登録・確認・編集等が出来ます。 |
| 各種設定                                                                                       |                                                  |                                                |                                                              |
| -                                                                                          |                                                  |                                                | _                                                            |
| Ð                                                                                          | 2                                                | ₩.                                             | ^                                                            |
| ▶ ステータス変更                                                                                  | ▶ 出展メンバー管理                                       | ▶ 新規出展登録                                       |                                                              |

# 8. おすすめ登録② 製品とカタログの関連付け (1)製品情報管理ページに アクセス (2)基本情報ページに アクセス (3)編集ページにアクセス (4)カタログの選択・登録

#### 製品の基本情報ページにアクセスします。

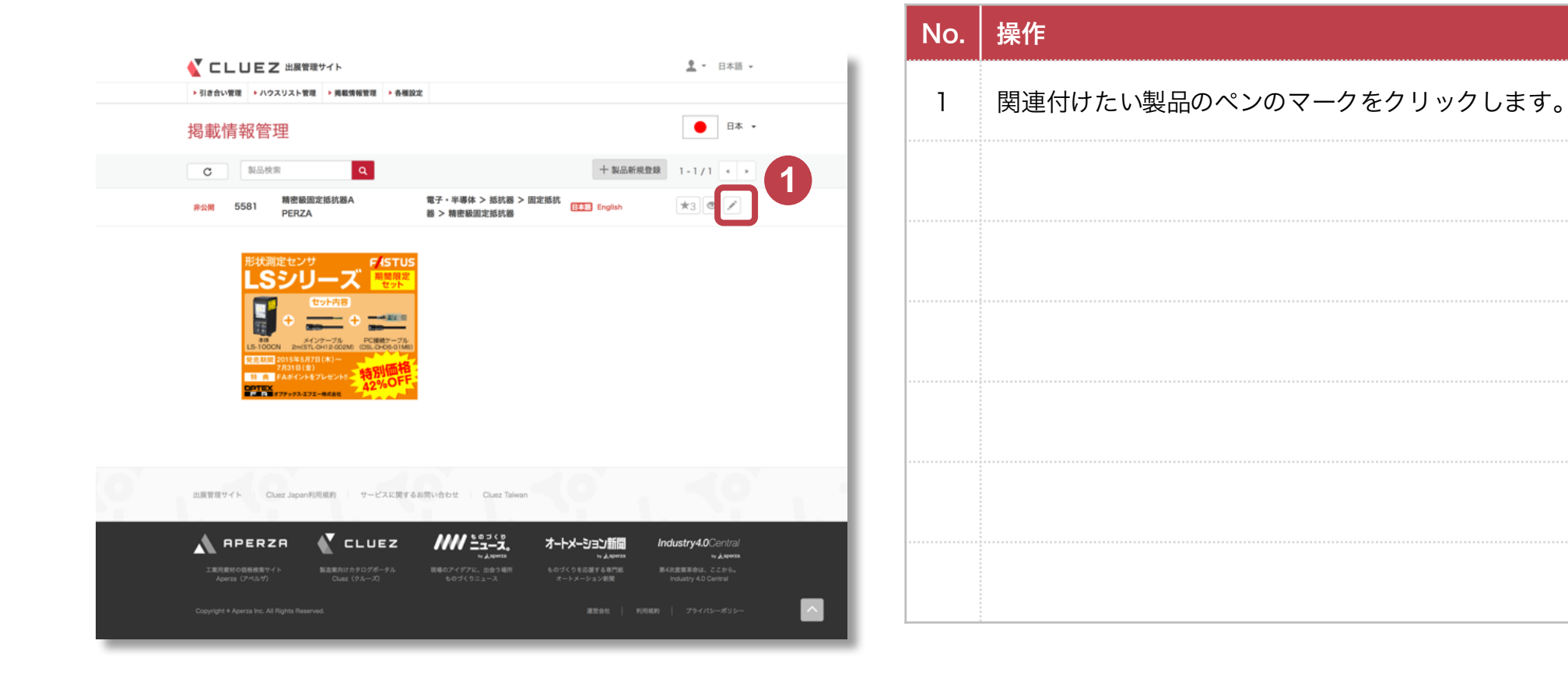

# 8. おすすめ登録② 製品とカタログの関連付け (1)製品情報管理ページに アクセス (2)基本情報ページに アクセス (3)編集ページにアクセス (4)カタログの選択・登録

#### 製品の編集ページにアクセスします。

| 🚺 ロレリモス 出展管理サ                                       | ſŀ                              | <u>2</u> • 日本語 • |
|-----------------------------------------------------|---------------------------------|------------------|
| ▶ 引き合い管理 ▶ ハウスリスト管理                                 | > 掲載情報管理 > 各種設定                 |                  |
| 揭載情報管理                                              |                                 |                  |
| <ul> <li>■BA=TELEE</li> <li>精密級固定抵抗器APEF</li> </ul> | RZA                             |                  |
| 公開ステータス                                             |                                 |                  |
| Cluez Japan                                         | 公開                              |                  |
| 日本語 English                                         |                                 | _1               |
| 基本情報                                                |                                 | ブレビュー 💿 🛛 編集 🖍   |
| 掲載優先度                                               | ****                            |                  |
| 製品名                                                 | 精密最固定抵抗器APERZA                  |                  |
| 製品分類                                                | 電子·半導体 > 抵抗器 > 固定抵抗器 > 精密級固定抵抗器 |                  |
| 脱明文                                                 | Aperzaの精密級固定抵抗器です。              |                  |
| 十 特長を登録する                                           |                                 |                  |
| 十 製品仕様を登録する                                         |                                 |                  |
|                                                     |                                 |                  |
|                                                     | 以下省略                            |                  |

| No. | 操作            |
|-----|---------------|
| 1   | 「編集」をクリックします。 |
|     |               |
|     |               |
|     |               |
|     |               |
|     |               |
|     |               |

# 8. おすすめ登録② 製品とカタログの関連付け (1)製品情報管理ページに アクセス (2)基本情報ページに アクセス (3)編集ページにアクセス (4)カタログの選択・登録

47

#### カタログの紐付けを行います。

CLUEZ

|                       | <b>湿サイト</b> <u>よ</u> * 日本                                                                                                    | 10 *                                                                                                    |
|-----------------------|----------------------------------------------------------------------------------------------------|----------------------------------------------------------------------------------------------------|
| ▶ 引き合い管理 ▶ ハウスリスト智    | 理 ▶掲載情報管理 ▶各種設定                                                                                                    |                                                                                                    |
| 揭載情報管理                |                                                                                                    |                                                                                                    |
| 精密級固定抵抗器AI            | PERZA 製品情報の登録                                                                                                    | sh                                                                                                    |
| 識別用ID                 | 製品毎に重複しないDを振ってください。ユーザー向けに表示されることはありません。<br>例Cluez-500                                                                                                    |                                                                                                    |
| 揭載優先度                 | 御社内での表示順位をご指定ください。★の多いものほど一覧画面で上位に表示されます。<br>★★★☆☆                                                                                                    | \$                                                                                                    |
| 製品名 ※                 | 精密版固定抵抗器APERZA                                                                                                    |                                                                                                    |
| 優望・定望                 | 90)Cluez-500                                                                                                    |                                                                                                    |
|                       | 📴 マテリアルから選択                                                                                                    |                                                                                                    |
|                       | 省略                                                                                                    |                                                                                                    |
| 製品説明文 💥               |                                                                                                    | _6                                                                                                    |
| 主な用途                  | 例)あらゆる産業(開発、研究、品質、品証)、研究所、大学公的機関の拡大観察に                                                                                                    |                                                                                                    |
| 自社サイト<br>製品ページ該当URL   | 例)http://www.cluez.biz                                                                                                    |                                                                                                    |
| お問い合わせフォーム<br>の表示有無 ※ | ●表示 ○非表示                                                                                                    |                                                                                                    |
| ダウンロードカタログ<br>の紐付け    | ■ カタログを選択                                                                                                    |                                                                                                    |
|                       | 閉じる 登録する                                                                                                    |                                                                                                    |
|                       | <ul> <li>・パウスリスト戦</li> <li>・パウスリスト戦</li> <li>・パウスリスト戦</li> <li>「福祉保守理</li> <li>「福祉保守理</li> <li>「福祉保守度</li> <li>「福祉保守度</li> <li>「福祉保守</li></ul> | ・ 新建物理E ・ ハクスリスト EE ・ A 単振業     ・ 新建物理E ・ A 単振業      写      写      日本の 本 本 本 本      日本の 本 本 本 本      日本の 本 本 本 本      日本の 本 本 本      日本の 本 本 本      日本の 本 本 本      日本の 本 本 本      日本の 本 本 本      日本の 本 本 本      日本の 本 本 本      日本の 本 本 本      日本の 本 本 本      日本の 本 本 本      日本の 本 本 本      日本の 本 本 本      日本の 本 本 本      日本の 本 本 本      日本の 本 本 本      日本の 本 本 本      日本の 本 本 本      日本の 本 本      日本の 本 本      日本の 本 本      日本の 本 本      日本の 本 本      日本の 本 本      日本の      日本の      日本の      日本の      日本の      日本      日本の      日本      日本 |

| No. | 操作                 |
|-----|--------------------|
| 1   | 「カタログを選択」をクリックします。 |
|     |                    |
|     |                    |
|     |                    |
|     |                    |
|     |                    |
|     |                    |

| 8. おすすめ登録②            | 製品とカタログの関連          | 付け            |               |
|-----------------------|---------------------|---------------|---------------|
| (1)製品情報管理ページに<br>アクセス | (2)基本情報ページに<br>アクセス | (3)編集ページにアクセス | (4)カタログの選択・登録 |

登録されているカタログが一覧で表示されるので、関連付けたいカタログを選択します。

| _          |                                                    |           | IN |
|------------|----------------------------------------------------|-----------|----|
|            | ☆課サイト<br>宮語 日本語 €                                  | 里 - 日本順 - |    |
| 揭          |                                                    |           |    |
| 精密         |                                                    | h         |    |
|            | 精密設定抵抗器APER<br>ZA<br>・<br>1<br>・<br>の<br>件選択中<br>2 |           |    |
| 型式・型器      | 戻る 登録する<br>例Cluez-500                              |           |    |
| 10-11-21正務 | 🖾 マテリアルから選択                                        |           |    |
|            | 以下省略                                               |           |    |
|            |                                                    |           |    |

| No. | 操作                  |
|-----|---------------------|
| 1   | 関連付けたいカタログをクリックします。 |
| 2   | 「登録する」をクリックします。     |
|     |                     |
|     |                     |
|     |                     |
|     |                     |
|     |                     |

# 8. おすすめ登録② 製品とカタログの関連付け

| (1)製品情報管理ページに | (2)基本情報ページに | (2) 炉隹 ページに アクセフ | (4)カタログの選択・登録 |
|---------------|-------------|------------------|---------------|
| アクセス          | アクセス        | (5) 帰来へ シにアノビス   | (4)ガラロノの選択・豆塚 |

#### 関連付けたいカタログが表示されていることを確認して、登録をします。 次の画面で「OK」をクリックすれば、登録完了です。

|                                           |                                                                                                    |     | No. | 操作                              |
|-------------------------------------------|----------------------------------------------------------------------------------------------------|-----|-----|---------------------------------|
| ✓ CLUEZ 出展報 → Sitestwärk → ハウスリスト報 掲載情報管理 | CLUEZ 出展管理サイト     오 ~ 日本語 ~     (1)     (2)     (2)     (2)     (2)     (2)     (2)     (2)     (2)     (2)     (2)     (2)     (2)     (2)     (2)     (2)     (2)     (2)     (2)     (2)     (2)     (2)     (2)     (2)     (2)     (2)     (2)     (2)     (2)     (2)     (2)     (2)     (2)     (2)     (2)     (2)     (2)     (2)     (2)     (2)     (2)     (2)     (2)     (2)     (2)     (2)     (2)     (2)     (2)     (2)     (2)     (2)     (2)     (2)     (2)     (2)     (2)     (2)     (2)     (2)     (2)     (2)     (2)     (2)     (2)     (2)     (2)     (2)     (2)     (2)     (2)     (2)     (2)     (2)     (2)     (2)     (2)     (2)     (2)     (2)     (2)     (2)     (2)     (2)     (2)     (2)     (2)     (2)     (2)     (2)     (2)     (2)     (2)     (2)     (2)     (2)     (2)     (2)     (2)     (2)     (2)     (2)     (2)     (2)     (2)     (2)     (2)     (2)     (2)     (2)     (2)     (2)     (2)     (2)     (2)     (2)     (2)     (2)     (2)     (2)     (2)     (2)     (2)     (2)     (2)     (2)     (2)     (2)     (2)     (2)     (2)     (2)     (2)     (2)     (2)     (2)     (2)     (2)     (2)     (2)     (2)     (2)     (2)     (2)     (2)     (2)     (2)     (2)     (2)     (2)     (2)     (2)     (2)     (2)     (2)     (2)     (2)     (2)     (2)     (2)     (2)     (2)     (2)     (2)     (2)     (2)     (2)     (2)     (2)     (2)     (2)     (2)     (2)     (2)     (2)     (2)     (2)     (2)     (2)     (2)     (2)     (2)     (2)     (2)     (2)     (2)     (2)     (2)     (2)     (2)     (2)     (2)     (2)     (2)     (2)     (2)     (2)     (2)     (2)     (2)     (2)     (2)     (2)     (2)     (2)     (2)     (2)     (2)     (2)     (2)     (2)     (2)     (2)     (2)     (2)     (2)     (2)     (2)     (2)     (2)     (2)     (2)     (2)     (2)     (2)     (2)     (2)     (2)     (2)     (2)     (2)     (2)     (2)     (2)     (2)     (2)     (2)     (2)     (2)     (2)     (2)     (2)     (2)     (2)     (2)     (2)     (2)     (2)     (2)     (2)     (2) |     | 1   | 関連付けたいカタログが表示されていることを確認<br>します。 |
| 精密級固定抵抗器AI                                | 精密級固定抵抗器APERZA MAG MAG DE MAG MAG DE MAG MAG DE MAG MAG DE MAG MAG DE MAG MAG DE MAG MAG MAG MAG MAG MAG MAG MAG MAG MAG                                                                                                    |     | 2   | 「登録する」をクリックします。                 |
| 識別用ID                                     | 製品毎に重複しないIDを振ってください。ユーザー向けに表示されることはありません。<br>例)Cluez-500                                                                                                    | - 1 |     |                                 |
| 揭載優先改                                     | 御社内での表示順位をご想定ください。★の多いものほど一覧画面で上位に表示されます。<br>★★★☆☆ \$                                                                                                    |     |     |                                 |
| 製品名 💥                                     | 精密級固定能抗器APERZA                                                                                                    |     |     |                                 |
| 型式・型番                                     | 91)Cluez-500                                                                                                    |     |     |                                 |
|                                           | ≅ マテリアルから選択<br>省略                                                                                                    |     |     |                                 |
| 主な用途                                      |                                                                                                    |     |     |                                 |
| 自社サイト<br>製品ページ該当URL                       | 例[http://www.cluez.biz                                                                                                    |     |     |                                 |
| お問い合わせフォーム<br>の表示有無 ※                     | ●表示 ○非表示                                                                                                    |     |     |                                 |
| ダウンロードカタログ<br>の紙付け                        | example aperza<br>www.www.www.www.www.www.www.www.www.w                                                                                                    |     |     |                                 |
|                                           | 閉じる登録する                                                                                                    |     |     |                                 |

# 参考) 会員情報の確認方法

| (1)My Cluezにアクセス | (2)会員登録情報ページに<br>アクセス | (3)Cluez Member登録情報の<br>確認 | (4)aperza ID情報の確認 |
|------------------|-----------------------|----------------------------|-------------------|
|                  | // _//                | HE HU                      |                   |

#### 会員情報の確認をしたい場合の方法です。

|                                                                                         | No.                | 操作                                                            |
|-----------------------------------------------------------------------------------------|--------------------|---------------------------------------------------------------|
| EXERNITATION 10-7A Oue: (7A-10     L ■ EXERCIT     ATTORN • NR • RR=1-2 R My Oue: 90788 |                    | トップページ右上の人型のアイコンにカーソルを合<br>わせます。                              |
| #924Chase (9A-3) ^ BEAPOTE : [1] 7,013                                                  | 2                  | 左図のような一覧が出てきたら、「My Cluez」をク<br>リックします。                        |
| クルーズは、製造業向け製品カタログの 1886、メーカー802 11<br>無料ダウンロードサイトです。 トックフィーの1000                        | 2※                 | 下図のような一覧が出る場合、まずは「My Cluez ロ<br>グイン」をクリックしてログインをします。          |
|                                                                                         |                    |                                                               |
|                                                                                         | ログ-<br>州y C<br>出展管 | <u>利会員登録</u> ▲ マ 日本語 マ<br>イン<br>Xuez ログイン タログ検索<br>管理サイト ログイン |

# 参考)会員情報の確認方法(1)My Cluezにアクセス(2)会員登録情報ページに<br/>アクセス(3) Cluez Member登録情報の<br/>確認(4) aperza ID情報の確認

#### 会員情報の確認をしたい場合の方法です。

|                                                                       |                                                        | No. | 操作                |
|-----------------------------------------------------------------------|--------------------------------------------------------|-----|-------------------|
| ✓ CLUEZ     → メッセージ → アカウント情報 2 → 日本語     → 日本語     → メッセージ → アカウント情報 |                                                        | 1   | 「会員登録情報」をクリックします。 |
| My Cluez                                                              |                                                        |     |                   |
| こんにちは、クルーズ 太郎様                                                        |                                                        |     |                   |
| メッセージ<br>▶ メッセージ⊙                                                     | アカウント情報       全員登録情報       ・ メールマガジン購読設定       ・ 退会手続き |     |                   |
| 以下省略                                                                  |                                                        |     |                   |
|                                                                       |                                                        |     |                   |

# 参考) 会員情報の確認方法

| (1)My Cluezにアクセス | (2)会員登録情報ページに | (3)Cluez Member登録情報の | (4)aperza ID情報の確認 |
|------------------|---------------|----------------------|-------------------|
|                  | アクセス          | 催認                   |                   |

#### 会員情報の確認をしたい場合の方法です。

| <b>CLUEZ</b>                                                      | ,                                                     | メッセージ 🕨 アカウント               | 情報 👤 🗸 日本語 🗸                           | No. | 操作                                |
|-------------------------------------------------------------------|-------------------------------------------------------|-----------------------------|----------------------------------------|-----|-----------------------------------|
| Cluez Member                                                      | 登録情報                                                  |                             | ▶ 登録情報変更                               | 1   | 登録情報を確認します。                       |
| <ul> <li>● 戻る</li> </ul>                                          |                                                       |                             |                                        | 2   | 修正したい箇所があれば、「登録情報変更」をク<br>リックします。 |
| 言語                                                                | 日本語                                                   |                             |                                        |     |                                   |
| メールアドレス                                                           | cluez-info+02@aperza.biz                              |                             |                                        |     |                                   |
| お名前                                                               | クルーズ 太郎                                               | •                           |                                        |     |                                   |
| 会社名                                                               | 株式会社アペルザ                                              |                             |                                        |     |                                   |
| 住所                                                                | 〒 231-0023<br>神奈川県横浜市中区山下町 23 番地 日土地山下町ビル13           | 3F                          |                                        |     |                                   |
| 電話番号                                                              | 045-228-8801                                          |                             |                                        |     |                                   |
|                                                                   | 登録情報変更                                                | 2                           |                                        |     |                                   |
| 出展管理サイト Cluez Japan利                                              | 用規約 サービスに関するお問い合わせ Cluez Taiwan                       | (°)                         | - < 9                                  |     |                                   |
| \Lambda APERZA                                                    |                                                       | オートメーション新聞                  | Industry4.0Central                     |     | ·                                 |
| 工業用資材の価格検索サイト<br>Aperza(アペルザ)                                     | 製造業向けカタログポータル 現場のアイデアに、出会う場所<br>Cluez(クルーズ) ものづくりニュース | ものづくりを応援する専門紙<br>オートメーション新聞 | 第4次産業革命は、ここから。<br>Industry 4.0 Central |     |                                   |
| Copyright e Aperza Inc. All Rights Reserved. 運営会社   利用規約   プライパシー |                                                       |                             |                                        |     |                                   |

# 参考)会員情報の確認方法(1)My Cluezにアクセス(2)会員登録情報ページに<br/>アクセス(3)Cluez Member登録情報の<br/>確認(4)aperza ID情報の<br/>確認・変更

#### 会員情報の変更をする場合、aperza IDのアカウントページに移動します。

| ခ်္ aperza ၊D                                                                                         | 2 | No  |                                       |
|----------------------------------------------------------------------------------------------------|---|-----|---------------------------------------|
| Myページトップ > アカウントサービス                                                                                  |   | NO. |                                       |
| クルーズ太郎さんのMyページ   アカウントサービス                                                                            |   | 1   | 修正したい箇所を変更します。                        |
| クリップ一覧 ダウンロード履歴 メールマガジン設定 <b>アカウントサービス</b> メッセージ (MyCluezに移動します。)<br>お客様のアカウントに関する登録情報の確認と設定の変更が出来ます。 |   | 2   | 変更が完了したら「変更内容を反映する」をクリッ<br>クレます。      |
| 基本情報                                                                                                  |   |     | · · · · · · · · · · · · · · · · · · · |
| メールアドレス cluez-info+02@aperza.biz 定更 (ログインID)                                                          |   |     |                                       |
| 省略                                                                                                    |   |     |                                       |
| 22番名 三全角<br>電話最考 三半角数字、ハイフン Cluez (クルーズ) のこ利用、出展管理サイトのご利用の悪に必須となります。<br>045-228-8801                  |   |     |                                       |
| <b>内線委号</b> ※平均数字                                                                                     |   |     |                                       |
| <b>携帯電話番号</b> ※平角数字、ハイフン                                                                              |   |     |                                       |
| FAX番号 ※半角数字、ハイフン                                                                                      |   |     | ;<br>                                 |
| 変更内容を反映する                                                                                             |   |     |                                       |
| 退会について                                                                                                |   |     |                                       |
| お客様のアカウントを削除しAperzaを退会したい場合は「 <mark>退会について</mark> 」ご覧ください。                                            |   |     |                                       |
|                                                                                                    | _ |     |                                       |